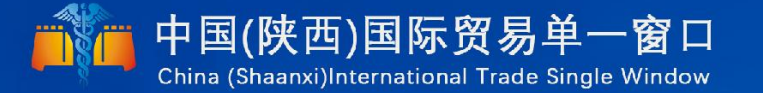

# "单一窗口"标准版用户手册

## 原产地证申报系统

## 中国电子口岸数据中心 陕西电子口岸

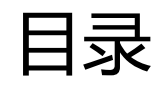

| 第一篇 | 前言.             |                 | 4      |
|-----|-----------------|-----------------|--------|
| 第二篇 | 使用語             | 需知              | 5      |
| 门户  | <sup>-</sup> 网站 |                 | 5      |
| 7/2 | L~ `76          |                 | •••••• |
| 第三篇 | 原产地             | 也证申报系统介绍        | 6      |
| 功能  | 简介              |                 | 6      |
| 第四篇 | 进入国             | 或退出系统           | 7      |
|     |                 |                 |        |
| 第五篇 | 通用項             | 力能              | 9      |
| 第六篇 | 操作词             | 兑明              | . 11   |
| 笙   | -音              | 各案号维护           | 11     |
| 第二  |                 | 初始值设置           | 11     |
| 第三  | 章               | 委托人维护           | 12     |
| 第四  | 章               | 新建证书            | 13     |
|     | 1.1             | 一般原产地证          | 14     |
|     | 1.2             | 普惠制原产地证         | 22     |
|     | 1.3             | 中国-韩国自贸区原产地证    | 24     |
|     | 1.4             | 中国-东盟自贸区原产地证    | 25     |
|     | 1.5             | 亚太贸易协定原产地证      | 27     |
|     | 1.6             | 中国-智利自贸区原产地证    | 28     |
|     | 1.7             | 中国-巴基斯坦自贸易区原产地证 | 28     |
|     | 1.8             | 中国—秘鲁贸易区原产地证    | 28     |
|     | 1.9             | 海峡两岸原产地证        | 28     |
|     | 1.10            | 中国—澳大利亚自贸区原产地证  | 29     |
|     | 1.11            | 中国—哥斯达黎加自贸区原产地证 | 29     |
|     | 1.12            | 中国—新加坡自贸区原产地证   | 29     |
|     | 1.13            | 中国—新西兰自贸区原产地证   | 29     |
|     | 1.14            | 中国—冰岛自贸区原产地证    | 29     |
|     | 1.15            | 中国—瑞士自贸区原产地证    | 30     |
|     | 1.16            | 各国烟草真实性证书       | 30     |
|     | 1.17            | 转口证明书           | 30     |
|     | 1.18            | 加工装配证书          | 31     |
|     |                 |                 |        |

| 32 |
|----|
| 37 |
| 38 |
| 39 |
| 10 |
|    |

## 第一篇 前言

目前,国际贸易通关过程中所涉及的大多数部门都开发了业务信息化系统,实现了 各自部门业务申请、办理、回复的电子化和网络化。但是在各部门系统间缺乏协同互动、 未实现充分的数据共享,因此企业在口岸通关过程中需要登录不同的系统填报数据,严 重影响了口岸通关效率。

近年来部分发达地区的口岸管理部门已经尝试在地方层面建立"单一窗口",实现 企业一次录入数据后向多个管理部门的系统进行申报,并取得了良好的应用效果。为贯 彻落实党中央、国务院关于我国国际贸易单一窗口(简称"单一窗口")建设的一系列 决策部署,统筹推进"单一窗口"建设,在总结沿海地区"单一窗口"建设试点成果基 础上,结合我国口岸管理实际,并充分借鉴国际上单一窗口成熟经验,建设"单一窗 口"标准版。

"单一窗口"标准版依托中国电子口岸平台,申报人通过"单一窗口"标准版一 点接入、一次性提交满足口岸管理和国际贸易相关部门要求的标准化单证和电子信息, 实现共享数据信息、实施职能管理,优化通关业务流程。

通过"单一窗口"标准版可以提高申报效率,缩短通关时间,降低企业成本,促进 贸易便利化,以推动国际贸易合作对接。

## 第二篇 使用需知

## 门户网站

"单一窗口"标准版为网页形式,用户打开浏览器输入<u>http://www.singlewindow.</u> <u>shaanxi.cn/f</u>即可访问。

## 系统环境

### • 操作系统

推荐 Windows7 或 Windows10 版本

### 浏览器

推荐 Internet Explorer 10 及以上版本、Chrome20 及以上版本、Firefox20 及以上版

本

## 第三篇 原产地证申报系统介绍

## 功能简介

- 1、在线申请海关签发的所有原产地证书,同时可进行改证和重发证操作
- 2、通过电脑及微信小程序查看海关的审核结果
- 3、证书套打、自助打印
- 4、审核回执微信、短信订阅推送
- 5、业务量统计
- 6、支持与企业 ERP 系统对接

## 第四篇 进入或退出系统

打开"单一窗口"标准版门户网站<u>http://www.singlewindow.shaanxi.cn/f</u>(如 图门户网站),点击"原产地"选择海关原产地证申请进入"单一窗口"标准版界面。如图

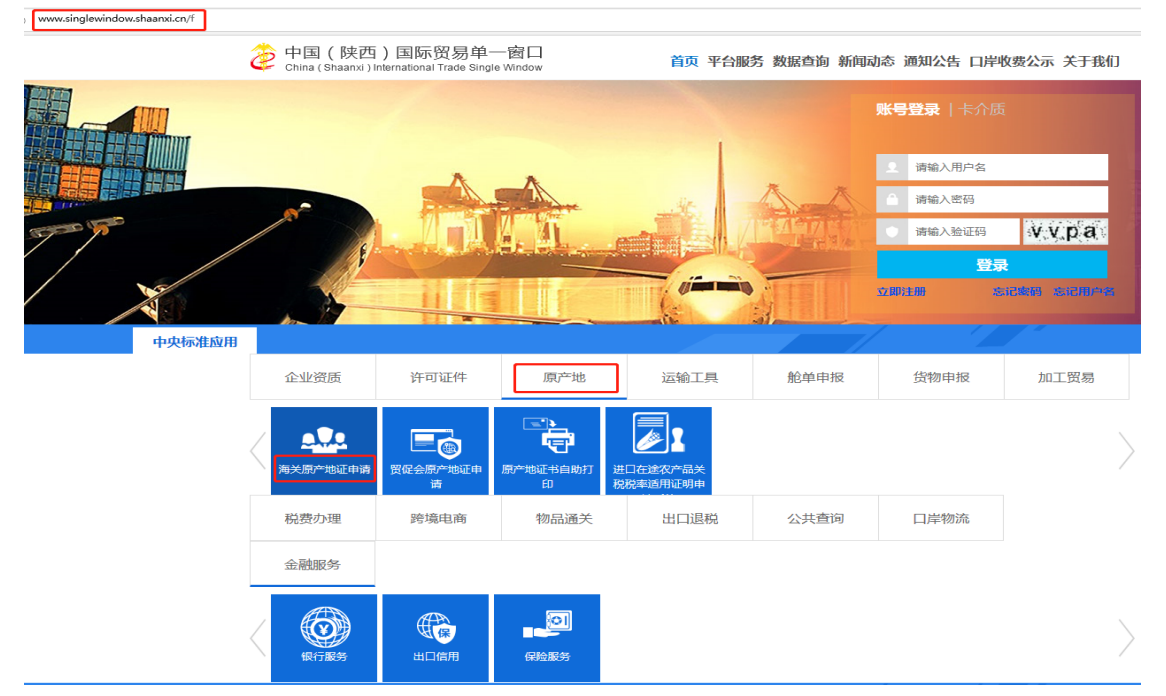

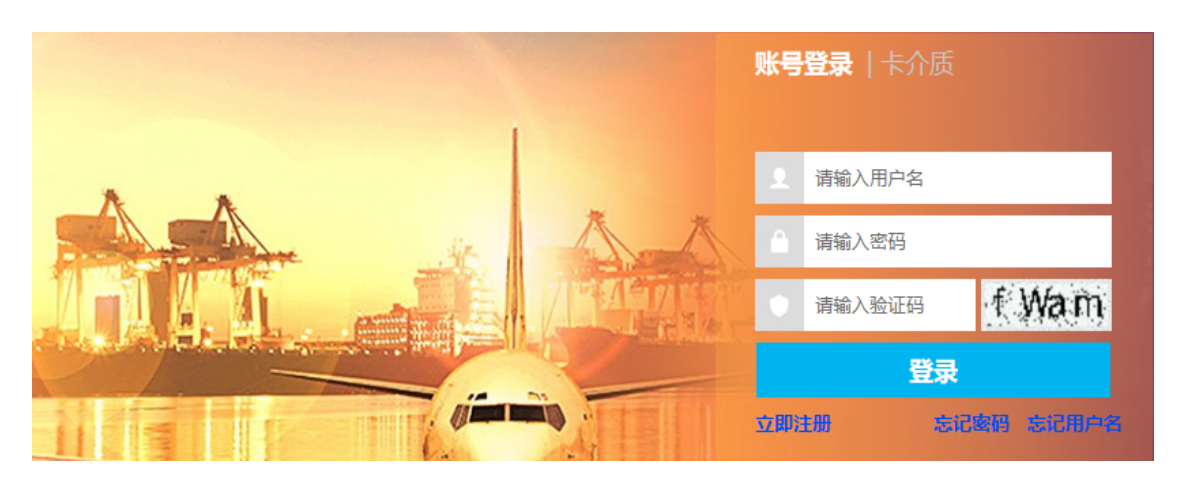

图 "单一窗口"标准版登录

在上图中输入已注册成功的用户名、密码与验证码,点击登录按钮即可进入原产地证书 申报系统。

新用户可点击界面中的"立即注册"按钮。用户管理系统的操作手册下载地址为: http://www.singlewindow.cn/xzlm/2640.jhtml 原产地证书申报系统的界面如下图。点击界面右上角"退出"字样,可安全退出系

统。

| ខ 中国 (陕西) 国际贸<br>China International Trade Sir | 易单一窗口<br>Igle Window | 原产地证申报 |   |                                    |            |            | 👌 xirs | Ů   | 退出     |
|------------------------------------------------|----------------------|--------|---|------------------------------------|------------|------------|--------|-----|--------|
| 原产地证申报 <                                       | 三 +4 首页              |        |   |                                    |            |            |        | ₩ 3 | 契闭操作 ▼ |
| 新建证书<br>证书查询                                   |                      |        |   | 系统公告                               |            |            |        |     |        |
| 备实亏绝护                                          |                      |        |   |                                    |            |            |        |     |        |
| 初始值设置委托人维护                                     |                      |        |   | 标题                                 | 发布日期       | 发布者        |        |     |        |
| 协定税率查询                                         |                      |        | Ŧ | 原产地证书申报系统操作手册                      | 2019/04/19 | 中国电子口岸数据中心 |        |     |        |
| 业务统计<br>目助打印 <                                 |                      |        | • | 关于原产地证书打印改革试点的公告                   | 2019/03/26 | 中国电子口岸数据中心 |        |     |        |
| 综合服务平台                                         |                      |        | • | 原产地证书自助打印系统操作手册                    | 2019/03/26 | 中国电子口岸数据中心 |        |     |        |
|                                                |                      |        | * | 关于国际贸易"单一窗口"海关原产地证书客户端导入功能上线试运行的通知 | 2019/01/08 | 中国电子口岸数据中心 |        |     |        |
|                                                |                      |        |   |                                    |            |            |        |     |        |

图 原产地证书主界面

## 第五篇 通用功能

### • 关于键盘操作

"单一窗口"标准版界面中的部分功能可使用键盘进行快捷操作。

Tab 点击该键,可使界面光标自动跳转至下一字段的录入框中。

↓ ↑ (上下方向) 点击该键,可在界面下拉菜单中的参数中进行选择。

Space(空格) 点击该键,可将当前选中的下拉菜单中的参数自动返 填到字段录入框中。

Enter(回车) 点击该键,可在录入框中进行换行操作。

Backspace 点击该键,可将当前录入框中的内容进行删除操作。

Alt+S 点击该组合键,可将当前录入的基本信息进行暂存。

Alt+P 点击该组合键,系统会跳到打印界面"请选择打印类型"。

Alt+C 点击该组合键,可复制当前暂存的证书生成新证书号。

Alt+R 点击该组合键,可删除当前证书。

Alt+0 点击该组合键,可申报当前证书。

Alt+H 点击该组合键,可保存当前录入的货物信息。

### • 折叠/展开菜单

点击右侧展示区左上角 ■ 图标,将左侧菜单栏进行折叠或展开的操作。折叠后的菜单 栏只显示图标,效果如下图。

| 🎓 中国 (陕西) 国际贸<br>China International Trade Sin | 易单一窗口   原<br>Igle Window | 产地证申报          | ġ.            |                |         |                |         |                    |         |         |         |         | 😸 xares. | linii di | 1 O ## |
|------------------------------------------------|--------------------------|----------------|---------------|----------------|---------|----------------|---------|--------------------|---------|---------|---------|---------|----------|----------|--------|
| 原产地证申报 〈                                       | = 44 単页 R12              | 2近书 0          |               |                |         |                |         |                    |         |         |         |         |          |          | ₩ 关闭操作 |
| 的建运书                                           | ☞ 请选择证书类型:               |                |               |                |         |                |         |                    |         |         |         |         |          |          |        |
| 证书查询                                           |                          |                |               |                |         |                |         |                    |         |         |         |         |          |          |        |
| 备室与最护                                          |                          |                |               |                |         |                |         |                    | 3       |         |         |         | 1        |          |        |
| 初始值设置                                          |                          | (YY)           |               |                | APEC    |                |         |                    | (ECFA)  | ×       |         |         |          |          |        |
| 委托人维护                                          | 一般歷产地证                   | 普遍制度产物研        | 中国-朝国白常       | 中国-东型白影        | 要大部幕协会证 | 中国-智利能易        | 中国-巴加斯图 | 中国-時段世界            | 海蚌西湖限产地 | 中国-建大利亚 | 中国-副新法教 | 中国-新闻场带 | 中国-新西兰家  | 中田-冰岛白影  |        |
| 协定民事查询                                         |                          |                | 区原产地证         | 区数产地证          |         | 区版产地证          | 贸易区原产地证 | 区原产地证              | iž      | 自贯区费产地证 | 加白賀区原产地 | 易区原产地证  | 易区度产地证   | 区度产地证    |        |
| 业务统计                                           |                          | $\bigcirc$     | $\frown$      | $\frown$       |         |                |         |                    |         |         | HL.     |         |          |          |        |
| 自助打印 <                                         | <b>C</b> 3               | (주)            | 00/           | $(\mathbf{Z})$ | (SS)    | (ک ک           |         | + +                |         |         |         |         |          |          |        |
| 综合服务平台                                         |                          |                | C             |                | CPR     | AD             | AP      | GE                 |         |         |         |         |          |          |        |
|                                                | 中国·埃士目更<br>区原产地证         | 和恢复非优惠进口特别安排项下 | 音调類草具实性<br>证书 | 转口证明书          | 加工器低重书  | 输任重四运运转价格承诺原产地 | 编任巴基斯坦宏 | 中国-格鲁吉亚<br>自安协定原产地 |         |         |         |         |          |          |        |
|                                                |                          | 产品原产地证书        |               |                |         | 证书             | 地证书     | 证书                 |         |         |         |         |          |          |        |
|                                                |                          |                |               |                | 3       | 图 折            | 叠菜鱼     | 自栏                 |         |         |         |         |          |          |        |

• 关闭选项卡

点击右侧展示区右上角 <sup>关闭操作</sup> 图标,弹出下拉菜单(如下图)。选择"关闭全部选项 卡"则将当前展示区内打开的所有页签选项卡全部关闭;如选择"关闭其他选项卡",则除 当前停留显示的页签选项卡之外,关闭其他打开过的选项卡。

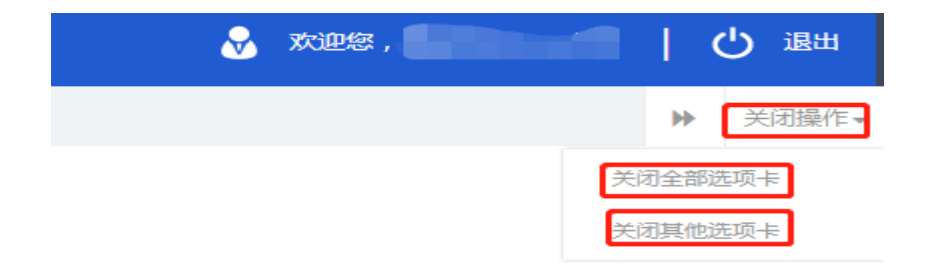

图 关闭选项卡操作

## 第六篇 操作说明

## 第一章备案号维护

自理申报企业应首先录入保存海关产地证备案号,才能进行初始值设置、新建证书等操作。点击左侧菜单"备案号维护",在界面中录入9位或18位备案号,点击"保存"后重新登录原产地申请系统。如图

| 中国(陕西)国际贸易单一窗口       原产地证申报         China International Trade Single Window |                       |  |  |  |  |  |  |  |  |  |
|-----------------------------------------------------------------------------|-----------------------|--|--|--|--|--|--|--|--|--|
| 原产地证申报    〈                                                                 | 三 ◀ 首页 新建证书 ◎ 备案号维护 ◎ |  |  |  |  |  |  |  |  |  |
| 新建证书                                                                        | <b>② 产地证备案号维护</b>     |  |  |  |  |  |  |  |  |  |
| 证书查询                                                                        | 产地证备案号                |  |  |  |  |  |  |  |  |  |
| 备案号维护                                                                       | 「2%病指」「日保存」           |  |  |  |  |  |  |  |  |  |
| 初始值设置                                                                       |                       |  |  |  |  |  |  |  |  |  |
| 委托人维护                                                                       |                       |  |  |  |  |  |  |  |  |  |
| 协定税率查询                                                                      |                       |  |  |  |  |  |  |  |  |  |
| 业务统计                                                                        |                       |  |  |  |  |  |  |  |  |  |
| 自助打印     <                                                                  |                       |  |  |  |  |  |  |  |  |  |
| 综合服务平台                                                                      |                       |  |  |  |  |  |  |  |  |  |

录入并保存成功<mark>重新登录</mark>原产地系统后,新建证书时界面中产地证备案号、组织机 构代码和公司中文名称直接返填。如图

| ខ 中国 (陕西) 国际贸<br>China International Trade Sir | <mark>易单一窗口</mark>   原<br><sup>igle Window</sup> | 产地证申报                                                                      |        |           |        |                 | 😼 XX892 |  |  |  |
|------------------------------------------------|--------------------------------------------------|----------------------------------------------------------------------------|--------|-----------|--------|-----------------|---------|--|--|--|
| 原产地证申报 〈                                       | ■ 《 首页 备》                                        | 15月1日の 新建連邦 0 一股原产地证                                                       | 0      |           |        |                 |         |  |  |  |
| 新建证书                                           | ● 新建 ◎ 苔存(5) ◎ 基本信息                              | 15. BBR 85. 19 日本の - そのパイプロシック 10 MSM C3 12 BBM P3   ■ FBA BE2<br>27 日本文白白 |        |           |        |                 |         |  |  |  |
| 证书查询                                           | 产地证备素                                            | 9                                                                          | 组织机构代码 |           | 公司中文名称 |                 |         |  |  |  |
| 备室号份护                                          | 证书                                               | ➡ C191100306188539                                                         | 发展号    | 英文        | 发展日期   | 请选择日期YYYY-MM-DD | 出运      |  |  |  |
|                                                | 签证机                                              | 关 首都机场海关本部                                                                 | 领证机关   | 首都机场海关快件处 | 申请地址   | Beijing, China  | 申请      |  |  |  |
|                                                |                                                  |                                                                            |        |           |        |                 |         |  |  |  |

图 新建证书界面

## 第二章 初始值设置

备案号维护完成并重新登录系统后,自理企业可设置原产地证初始值,如签证机关、领 证机关、申请地址、出口商、申报员身份证号码等。在新建证书时,页面中的相关信息将自 动返填,可减少常用信息的录入操作,提升录入效率及申报准确率。如图

| 🍃 中国 (陕西) 国际贸<br>China International Trade Sir | 易单一窗口   原产地证申报<br>gle Window                                                                                    |                                     |          |                | 🖌 XXIB48 , |
|------------------------------------------------|----------------------------------------------------------------------------------------------------|-------------------------------------|----------|----------------|------------|
| 原产地证申报    <                                    | ■ 📢 首页 初始値设置 •                                                                                                  |                                     |          |                |            |
| REGREET-45                                     | ☞ 证书初始值设置                                                                                                    |                                     |          |                |            |
| 证书查询                                           | 说明:自理企业使用,按需设置好以下内容后,在新建证书时                                                                                     | 1.页面中的相关信息将自动返境,可减少常用信息的录入操作,提升录入效3 | #及申报准确率。 |                |            |
| 备家号维护                                          | 签证机关 北京海关本部                                                                                                    | 锁证机关 北京海关本部                         | 申请地址 6   | Beijing, China |            |
| 初始值设置                                          | 申报员姓名                                                                                                    | 申报员身份证号                             | 申报员电话    |                | 發幕方式一般贸易   |
| 委托人维护                                          | 出口間                                                                                                    |                                     | 进口南      |                |            |
| 协定税率查询                                         |                                                                                                    |                                     | li.      |                |            |
| 业务统计                                           | 生产商语述                                                                                                    |                                     |          |                |            |
| 自助打印 <                                         | 注意,重次修改初始值时,占申【保荐】 按钮才生效                                                                                        |                                     |          |                |            |
| 综合服务平台                                         | The second second second second second second second second second second second second second second second se | D 80                                |          |                |            |

图 初始值设置界面

| 新建证书            | Kate 10 18/7 首 1888 0 1982/170 0 1884     G 基本信息 | FINARIX                                  |                       |                    |
|-----------------|--------------------------------------------------|------------------------------------------|-----------------------|--------------------|
| 证书查询            | 产地证备索号                                           | 组织机构代码                                   | 公司中文名称                |                    |
| 备案号维护           | 256                                              | 发票号英文                                    | 发票日期 请选择日期            | 出运日期 请选择日期         |
| 2754/633-99     | 签证机关 北京海关本部                                      | 使证机关北京海关本部                               | 申请地址 Beijing, China   | 申请日期 2019-07-26    |
| 17751108 (K.E.L | 甲族内地名                                            | 甲烷四烯切证与                                  | 甲投入联系力以               | HELASAN VASA CHILE |
| 委托人维护           |                                                  |                                          |                       |                    |
| 协定税率直询          | (出口商機約)                                          |                                          | (進口商)總約]              |                    |
| 业务统计            |                                                  |                                          | A                     |                    |
| EINHTEI (       | 生产商调述                                            |                                          | 逐书备注信息<br>英文,Enteri换行 |                    |
| CIN()) 1+2      | -1) MAG                                          |                                          | 11                    |                    |
| 综合服务平台          | iiiiiiiiiiiiiiiiiiiiiiiiiiiiiiiiiiiii            |                                          | 美国 特殊多数               |                    |
|                 | <b>展透港</b> 英文                                    | 卸接遷英文                                    | 运输方式 英文               | 运输工具服备/航次英文        |
|                 | 發展方式                                             | <ul> <li>中韓国家/地区 支持中文、英文、代码查询</li> </ul> | 韓還港 英文                | 目的遷 英文             |
|                 | □ 运転增費 运输细节录入规则FROM [启运港                         | ] TO [即缆港] VIA [转运港] BY [运输方式]           | 中文,Enter换行            |                    |

图 新建证书界面

使用管理员账户或法人卡登录,可以进行查询权限功能开关的设置。

功能说明:如果选中单选框代表操作员只能查询自己创建的证书,仅管理员或法人卡可以查询所有数据;反之则代表操作员之间可以相互查询。
操作员只能查询自己的证书

图 查询权限开关界面

## 第三章 委托人维护

具有代理录入申报资质的企业可以使用该功能,以便在新建证书页面中选择委托企业, 实现数据的返填,提升录入效率。自理企业可跳过该章节。

代理企业可以录入委托人产地证备案号、组织机构代码、委托企业中文名称、委托 企业英文名称及地址,点击保存按钮,录入的信息会显示在列表中,点击新增按钮将 清空录入区域的信息,以便录入新的委托人信息。如图 委托人维护

| 原产地证申报 〈     | = (1 Hild 323 | CARP V    |         |           |          |          |         |         | ▶ 天(3) |
|--------------|---------------|-----------|---------|-----------|----------|----------|---------|---------|--------|
| 9/38/T-H     | ☞ 委托人维护       |           |         |           |          |          |         |         |        |
| STREAL CT-12 | 提示:代理企业使用,自由  | 理企业怎睹。    |         |           |          |          |         |         |        |
| 证书查询         | 产地证备案号        | -         | 组织机构代码  |           | 委托企业中文名称 |          |         |         |        |
| 备室已维护        | 申报员姓名         |           | 申报员身份证号 |           | 申报员联系方式  |          | 貿易方式 支持 | 前入关键字搜索 |        |
|              | 签证机关          | 文持编入关键字搜索 | 锁证机关    | 支持输入关键字搜索 | 申请地址     | 英文       | 黄币单位 英文 |         |        |
| 利用自定直        |               | 英文        |         |           |          |          |         |         |        |
| 委托人维护        | 費托企业英文名称、地址   |           |         |           |          |          |         |         |        |
| 协会限制管理       |               |           |         |           |          |          |         |         |        |
|              | + 16年 13 保存   | 8 BH2     |         |           |          |          | 产地证备室号  |         | Q頭割    |
| MCP1561T     | 库马            | 产地证备宏号    |         | 他积机构代码    |          | 委托企业中文名称 |         | 申报员姓名   |        |
| 自助打印 〈       | 1             | 110030618 |         | 102452083 |          | 中国大恒     |         |         |        |
| 综合服务平台       | 2             | 123000111 |         | 123213321 |          | 000      |         |         |        |
|              | 3             | 111444770 |         | 111230012 |          | 风味酸牛奶    |         | g       |        |
|              |               |           |         |           |          |          |         |         |        |

图 委托人维护

新建证书时,在**公司中文名称**右侧点击蓝色按钮,会自动弹出代理企业 提前保存好的委托人维护信息列表,点击产地证备案号,委托人信息会自动返填到录入 框里。如**图** 

| \$FERSTERS   | L \$682 E) 267 | → 邪欲/打印 ④ 泉約 👎 日熱推送 |                     | 土中服                   |
|--------------|----------------|---------------------|---------------------|-----------------------|
| 17.12.800    | 27 基本信息        |                     |                     |                       |
| 证书查询         | 产地证备索号         | 编记机构代码              | 公司中文名称              | 选择                    |
| <b>新型目標的</b> | 证书号 C1911003   | 06188512 发展号 英文     | <b>发展日期</b> 请这样日期   | 出還日期 请选择日期            |
|              | 签证机关 北京海关本     | #部 领证机关 北京海关本部      | 申请地址 Beijing, China | 申请日期                  |
| 初始值设置        | 申报员姓名 11       | 申报员奏份证号             | 申报员联系方式             | 目的地區家/地区 支持中文、英文、代码查询 |
| 委托人维护        |                |                     | 4000 C              |                       |

图 委托人选择

| 数/打印 © 1                                | 夏制 🗭 回执推送       |                         |        |                                                                                                    |           |                | ▲ 申报      |
|-----------------------------------------|-----------------|-------------------------|--------|----------------------------------------------------------------------------------------------------|-----------|----------------|-----------|
|                                         |                 | 组织机构代码                  |        | 公司中文名称                                                                                                    |           |                | 选择        |
| 88512                                   |                 | 发票号英文                   |        | 发票日期 请选择日期                                                                                                    |           | 出运日期 请选择日      | 期         |
|                                         | 委托企业查询          |                         |        |                                                                                                    |           | × 申请日期 2019-07 | 7-26      |
| aaaaaaaaaaaaaaaaaaaaaaaaaaaaaaaaaaaaaaa | 产地证备案号          | 4                       | 且织机构代码 | 委托企业中文名称                                                                                                    |           | 目的地画象/地区 文诗中》  | (、央又、代码宣问 |
|                                         | 若查询不到委托企业,请点    | 点击委托人维护菜单新增委托企业信息.      |        |                                                                                                    |           |                |           |
| 行                                       | 序号              | 产地证备案号                  | 组织机    | 构代码                                                                                                    | 委托企业中文名称  |                |           |
|                                         | 1               |                         |        |                                                                                                    |           |                |           |
|                                         | 2               |                         |        |                                                                                                    |           | 运输工具船名/航次 英文   |           |
|                                         | 3               |                         |        | Company of Company of |           | 目的港英文          |           |
| 、规则FROM [唐                              | 4               |                         | -      |                                                                                                    |           |                |           |
| 社                                       | 5               |                         |        |                                                                                                    |           | 发票特殊条款英文       |           |
|                                         | 6               |                         |        | 1000                                                                                                    |           |                |           |
| 真项                                      | 7               |                         |        | (Contraction of the second                                                                                                    |           |                |           |
|                                         | 8               |                         |        |                                                                                                    |           | 序号             |           |
|                                         | 9               |                         | 100 C  |                                                                                                    |           | 进口成分比例 数字      | %         |
|                                         | 10              |                         |        |                                                                                                    |           |                |           |
|                                         | 11              |                         |        |                                                                                                    |           |                |           |
|                                         | 显示第 1 到第 15 条记录 | , 总共 39 条记录 每页显示 15 🔺 祭 | 记录     |                                                                                                    | « < 1 2 3 | <b>3</b>       |           |

### 新增

在 图 委托人维护 点击界面中 "新增" 白色按钮,将清空产地证备案号、组织机 构代码、委托企业中文名称、委托企业英文名称及地址,所有信息在重新填写后保存。

### 删除

在 **图 委托人维护** 中勾选任意一条记录,点击界面中"删除"白色按钮,用户 可对已保存的数据进行删除操作,删除的数据将不可恢复,需重新录入,请谨慎操作。

①小提示:

修改委托人信息时,请在录入框修改内容后点击保存按钮,您所修改的信息才能生效。

### 第四章 新建证书

原产地证书是指从事进出口的企业依照有关法规和规章的要求,向海关总署申请 的,证明其出口货物为中国原产的一种证明文件。

新建证书界面如下图,用户可根据需要选择一般原产地证、普惠制原产地证或中国 -韩国自贸区原产地证等。新建证书界面为用户提供各类原产地证书的录入、暂存、复

13 / 42

 M2/2012/H2
 4
 R
 M22H0

 M32H2/H2
 C M2/2
 M22H0

 M32H2/H2
 C M2/2
 C M2/2
 C M2/2
 C M2/2
 C M2/2
 C M2/2
 C M2/2
 C M2/2
 C M2/2
 C M2/2
 C M2/2
 C M2/2
 C M2/2
 C M2/2
 C M2/2
 C M2/2
 C M2/2
 C M2/2
 C M2/2
 C M2/2
 C M2/2
 C M2/2
 C M2/2
 C M2/2
 C M2/2
 C M2/2
 C M2/2
 C M2/2
 C M2/2
 C M2/2
 C M2/2
 C M2/2
 C M2/2
 C M2/2
 C M2/2
 C M2/2
 C M2/2
 C M2/2
 C M2/2
 C M2/2
 C M2/2
 C M2/2
 C M2/2
 C M2/2
 C M2/2
 C M2/2
 C M2/2
 C M2/2
 C M2/2
 C M2/2
 C M2/2
 C M2/2
 C M2/2
 C M2/2
 C M2/2
 C M2/2
 C M2/2
 C M2/2
 C M2/2
 C M2/2
 C M2/2
 C M2/2
 C M2/2
 C M2/2
 C M2/2
 C M2/2
 C M2/2
 C M2/2
 C M2/2
 C M2/2
 C M2/2
 C M2/2
 C M2/2
 C M2/2
 C M2/2
 C M2/2
 C M2/2
 C M2/2
 C M2/2
 C M2/2
 C M2/2
 C M2/2
 C

#### 制、删除、打印、申报等功能。

#### 图 新建证书主界面

新建证书时,系统按照"证书类型+2 位年份+组织机构代码或统一社会信用代码的 9-17 位+4 位自编流水号"自动生成证书号,4 位自编流水号按照相同证书类型和相同 年份,从 1 开始自动计值。证书号生成后,仍可修改。对于已经在其他申报端申报过 证书的企业来说,一定要了解清楚该类证书的当前序列号最大值,第一次在单一窗口申 报时自行在目前最大值基础上加1即可,之后申请证书系统将会自动加1。若不清楚当 前序列号的最大值,可以将证书号的倒数第4位数字改成1、2、3等,这样也基本上可 保证与其他平台已申报的证书号不重复。

### 1.1 一般原产地证

一般原产地证,是产地证的一种。一般原产地证 C.O 是用以证明有关出口货物和制造地的一种证明文件,是货物在国际贸易行为中的"原籍"证书,在特定情况下进口国据此对进口货物给予不同的关税待遇。

### 录入与暂存

基本信息

①小提示:

#### 界面中,带有黄色底图的字段为必填项,否则无法进行保存。

在 **图 新建证书主界面**中,选择一般原产地证,部分字段(例如进口商、出口商、 特殊条款等)需要用户手工录入,请根据当地海关的要求,填写相关内容。

|              |                    | _                        |                         |          |          |                                                                                                    |                  |          |
|--------------|--------------------|--------------------------|-------------------------|----------|----------|----------------------------------------------------------------------------------------------------|------------------|----------|
| 原产地证申报 〈     | 三 📢 前页 新建证         | EN - 般原产地证 •             |                         |          |          |                                                                                                    |                  | ▶ 关闭跟(   |
| DESIDECT AL  | 15 968 15 1977 🔒 I |                          | AIBSX                   |          |          |                                                                                                    |                  | ± 1016   |
| CT. IN MALL  | ☑ 基本信息             |                          |                         |          |          |                                                                                                    |                  |          |
| 证书查询         | 产地证券索号             |                          | 组织机构代码                  |          | 公司中文名称   |                                                                                                    |                  | 28.17    |
| 备安局维护        | 证书号                |                          | 发票号 英文                  |          | 发展日期     | 请选择日期                                                                                                    | 出运日期 请选择日        | NR .     |
|              | ※正机关:              | 北京海关本部                   | 领证机关 北京海关本              | :86      | 申请地址     | Beijing, China                                                                                                    | 申请日期 2019-07     | -26      |
| 初始值设置        | 申报员姓名              |                          | 申报员身份证号                 |          | 申报员联系方式  | Contraction of the local division of the local division of the loc | 目的地画家/地区 支持中文    | 、英文、代码查询 |
| 委托人维护        |                    |                          |                         |          |          | and a second second second second second second second second second second second second second second second                                                                                                    |                  |          |
|              | - 出口有              |                          |                         |          | 🗌 进口商    |                                                                                                    |                  |          |
| 协定税率直询       | [出口两)禮护]           |                          |                         |          | [造口南線]   |                                                                                                    |                  |          |
| 业务统计         |                    |                          |                         |          |          |                                                                                                    |                  |          |
| 自助打印 <       | 暖k<br>□N/M         | 英文,Enter换行               |                         |          | - 特殊条款   | 英文,Enter操行                                                                                                    |                  |          |
| 100 B 5 T 40 | <b>府运港</b>         | 幕文                       | 製造港 帯立                  |          | 运输方式     | 蒂文                                                                                                    | 运输工具船名/航次 英文     |          |
| BROBOTT      | <b>台局方式</b> -      |                          | 中转国家/她区 支持中文。           | 英文、代码查询  | 转运用      | 英文                                                                                                    | 目的環 英文           |          |
|              | 运输组节<br><b>生</b> 素 | 运输细节录入规则FROM [启运港] TO [創 | 街港] VIA [转运港] BY [运输方式] |          | 申请书备注    | 中文,Enter操行                                                                                                    |                  |          |
|              | FOB值(美元)           | 根据货物信息累计                 | 总金数 根据货物体               | ·息累计     | 货币单位     | USD                                                                                                    | 发票将殊条款 英文        |          |
|              | 价格条款;              | FOB                      | 會局号 英文                  |          | 信用证号     | 英文                                                                                                    |                  |          |
|              | ☑ 货物信息 黄庭色素        | 灵入框为必填项                  |                         |          |          |                                                                                                    |                  |          |
|              | □ 非货物项(混装货物选择此     | 项) 原7                    | "地标"會编写说明               |          |          |                                                                                                    | (R-5)            |          |
|              | HS编码 (货物维护)        | 请选择 👻                    | 原产地标准                   | ¥        | 原产地标准辅助项 |                                                                                                    | <b>进口成分比例</b> 数字 | %        |
|              | 货物中文名称             |                          |                         |          | 债物英文名称   | 英文,ENTER编行                                                                                                    |                  |          |
|              | 包装件数               | 数字 英文单位                  | 数/重量单位 药物数量             | 中文单位英文单位 |          | 英文,ENTER擁行                                                                                                    |                  |          |
|              | 辅助数量/单位:           | 数字 英文单位                  | 第二辅助数量/单位 数字            | 英文单位     | 当物描述     |                                                                                                    |                  |          |
|              | 发票单价;              | 款字                       | 发展金额 数字                 | USD      | 生成       |                                                                                                    |                  |          |
|              | 生产企业代码             | 102452083                | FOB值(美元) 数字             | USD      |          |                                                                                                    |                  |          |
|              | 生产企业名称             |                          | 联系人                     |          | 联系电话     |                                                                                                    |                  |          |
|              | 添加或修改货物信息后请务必      | 城击【保存】按钮。                |                         |          |          |                                                                                                    |                  |          |
|              | □ 9入 + 3600 D      | 第67 前 BBR ↑ 上8 ↓ 下8      |                         |          |          |                                                                                                    |                  |          |
|              | 日和                 | HS编码                     | 货物名称                    | *(中文)    | 122日/    | 单位 包装件                                                                                                    | 数/单位             | 现作       |

### 一般原产地证—基本信息

出口商也可在出口商维护里填写"企业简称""出口商"信息,点击保存后出口商 信息会显示在出口商列表里,双击列表可将数据返填在出口商输入框内,如下次出口商 相同时,可直接在出口商维护里找到相同的数据双击返填,(进口商维护同上)可减少 常用信息的录入提高录入效率。

| 出口商维护     |            |                                 |
|-----------|------------|---------------------------------|
| 企业简称      |            |                                 |
| 出口商       | 英文,Enter换行 |                                 |
| B 保存 首 删除 |            | 提示:单击列表可进行编辑,双击列表可将数据返填至"出口商输入框 |
| 序号        | 企业简称       | 出口商                             |
| 1         |            |                                 |

出口商维护界面

#### 日期类字段(例如申请日期等)

需点击录入框后,系统自动弹出日历中选择日期,也可手动输入自己所需要的日期。

### 目的地国家/地区字段

在输入框中点击后,按空格键系统将会弹出对话框(如下图),用户可自行查询, 单击某一行即可完成选择。

| 目的地国家/地区 💆          | 寺中文、英文、代码查询       | ]                                                                                       |           |
|---------------------|-------------------|-----------------------------------------------------------------------------------------|-----------|
|                     | ABW Aruba         | 阿鲁<br>巴<br>533                                                                          |           |
|                     | AFG Afghanistan   | 阿富<br>汗<br>004                                                                          | <u>//</u> |
| 输工具船名/航次 英<br>目的港 英 | AGO Angola        | 安哥<br>拉<br>024                                                                          | -         |
| 发票特殊条款 英            | AIA Anguilla      | 安圭<br>拉<br>660                                                                          | 4         |
| 序号<br>进口成分比例 数-     | ALA Aland Islands | 阿兰群<br>岛()<br>)<br>()<br>)<br>()<br>)<br>()<br>)<br>()<br>)<br>()<br>)<br>()<br>)<br>() |           |
|                     |                   | 阿尔巴                                                                                     | 4         |

图 基本信息---目的地国家/地区字段弹框

唛头

| 即运          | 」货物的商标或标<br><b>输细节</b>       | 示签,如无运输     | 俞标志,该项可: | 选择    | 唛头<br>✔N/M | N/M | o         |  |
|-------------|------------------------------|-------------|----------|-------|------------|-----|-----------|--|
| 启运港         |                              | 卸货港         |          | 运输方式  |            |     | 运输工具船名/航次 |  |
| 贸易方式        | ─般贸易 ▼                       | 中转国家/地区 阿魯巴 |          | 转运港   |            |     | 目的港       |  |
| 运输细节(<br>生成 | FROM FG TO FGHFD VIA GHF FHF |             |          | 申请书备注 | 中文,Enter换行 |     |           |  |

#### 图 基本信息--运输细节生成

在基本信息中,填写好启运港、卸货港、运输方式、运输工具船名/航次等,点击运输细节字段下面的蓝色生成按钮,填写过的信息将会自动生成到录入框中,如需大写可在左侧的"大写转换"复选框内打勾。

将基本信息录入完毕,点击 图 一般原产地证—基本信息 上方的"暂存"蓝色按 钮成功保存后,用户之前填写的数据将被系统保存,点击"证书查询"即可查询到之前 录入并暂存的数据。如图 一般原产地证货物信息 带黄色底图的为必填项开始录入货物 信息。 货物信息

| The distantion | - ++ ch- (2)   | ⊐ V iccal_ Science |           |      |      |      |          |            |           |               |
|----------------|----------------|--------------------|-----------|------|------|------|----------|------------|-----------|---------------|
| □ 非活物项 (       | 更低巴<br>词基语物洗福化 | 3女人性力必須現<br>出現)    | 原产的标准适写说明 |      |      |      |          |            | 序号        |               |
| HS             | 育码 (货物维护)      | 请选择                | ▼ 原产地标准   | l.   |      |      | 原产地标准辅助项 |            | 进口成分比例 数字 | %             |
|                | 货物中文名称         |                    |           |      |      |      | 货物英文名称   | 英文,ENTER换行 |           |               |
|                | 包装件数           | 数字 英文单位            | 数/重量单位    | 货物数量 | 中文单位 | 英文单位 |          | 英文,ENTER操行 |           |               |
|                | 辅助数量/单位        | 数字 英文单位            | 第二辅助数量/单位 | 故字   |      | 英文单位 | 货物描述     |            |           |               |
|                | 发票单价           | 数字                 | 发票全部      | 数字   |      | USD  | 生成       |            |           |               |
|                | 生产企业代码         | 102452083          | FOB值(美元)  | 数字   |      | USD  |          |            |           |               |
|                | 生产企业名称         |                    | 联系人       |      |      |      | 联系电话     |            |           |               |
| 添加或修改货物        | 物信息后请务公        | 2点击【保存】按钮。         |           |      |      |      |          |            |           |               |
| 图 87           | + 562 8        | 3 保存               | 18        |      |      |      |          |            |           |               |
|                | 序号             | HS编码               |           | 货物名称 | (中文) |      | 数量/      | 单位 包装件数/单  | 位         | 贈 🔁 五 🤉 🤊 📟 🌡 |
|                |                |                    |           |      |      |      |          |            |           |               |

图 一般原产地货物信息

点击 HS 编码字段后的三角形图标,系统将弹出如下界面,用户可通过 HS 编码进行模糊查询,界面显示如下:

|          | 成套设备              |
|----------|-------------------|
| 00010111 | 天然木制作的小木箱(架)      |
| 00010112 | 天然木制作的中木箱(架)      |
| 00010113 | 天然木制作的大木箱(架)      |
| 00010119 | 再生木制作的木箱          |
| 00010121 | 天然木制作的木托及板        |
| 00010129 | 再生木制作的木托及板        |
| 00010199 | 其他植物性包装及铺垫材<br>料  |
| 00010299 | 动物性材料的包装及铺垫<br>材料 |

### 图 HS 编码界面

HS 编码右侧的"货物维护",带黄色底图为必填项,可根据当地海关的要求手动录入后点击保存以便有相同货物时直接双击列表里的货物信息可将数据返填至货物信息页面,可提高录入效率。

| 货物维护      |         |            |   |                 |             | ×          |
|-----------|---------|------------|---|-----------------|-------------|------------|
|           | HS编码    | 请选择        | Ψ | 货物中文名称          | 2           |            |
|           | 货物英文名称  | 英文,Enter换行 |   |                 |             |            |
| 数/重       | 量单位(英文) |            |   | 包装单位(英文)        |             |            |
| 🕒 保存 📋 删除 |         |            |   | 提示:单击列表可进行      | 编辑,双击列表可将数据 | 返填至货物信息页面。 |
| 序号 HS编    | 码       | 货物中文名称     | ł | 货物英文            | 【名称 数/重量    | 单位 包装单位    |
| 1         |         |            |   | DFA HGJF KL;JKI | -           | -          |

图-货物维护界面

界面中,部分字段(例如包装件数、包装单位等)需用户手工录入,带黄色底图的 字段需要完整填写,请根据您的实际进出口情况,填写相关内容,填写完毕后,点击货 物信息界面的保存按钮,数据被保存至列表中,具体显示如下图:

| 🕝 货物信息 员                 | 語色录入框为必填项                   |                |            |      |      |      |                 |            |        |           |           |
|--------------------------|-----------------------------|----------------|------------|------|------|------|-----------------|------------|--------|-----------|-----------|
| 🔲 非货物项 ( 混装货物)           | 5择此项)                       | 原产地标           | 淮填写说明      |      |      |      |                 |            |        |           | 序号        |
| HS编码 (货物                 | <b>第29]</b> 请选择             |                | 原产地标准      |      |      | *    | 原产地标准辅助项        |            |        |           | 进口成分比例 数字 |
| 货物中文                     | 名称                          |                |            |      |      |      | 货物英文名称          | 英文,ENTER换行 |        |           |           |
| 58                       | 料数 数字                       | 英文单位           | 数/重量单位     | 新物数量 | 中文单位 | 英文单位 |                 | 英文,ENTER换行 |        |           |           |
| 辅助数量                     | 筆位 数字                       | 英文单位           | 第二辅助数量/单位; | 数字   |      | 英文单位 | 货物描述            |            |        |           |           |
| 没罪                       | 華价 政字                       |                | 发票金额:      | \$7字 |      | USD  | 生成              |            |        |           |           |
| 生产企业                     | 代码 102452083                |                | FOB值(美元)   | 数字   |      |      |                 |            |        |           |           |
| 生产企业                     | 名称                          |                | 联系人        |      |      |      | 联系电话            |            |        |           |           |
| 添加或修改货物信息后;<br>◎ 号入 ◆ 新聞 | 铸必点击 [保存] 按钮。<br>图 保存       | 18 <b>+</b> T8 |            |      |      |      |                 |            |        |           |           |
| 序号                       | HS编码                        |                |            | 货物名称 | (中文) |      | 数量/             | 单位         | 包装件数/单 | 62        | 操作        |
| 1                        | 010121 [活马、驴、马嫌和驴骥、】-马:改良种用 |                |            |      |      | 用    | 100给 100FD 🖯 能入 |            |        | 田北入 ◎ 短期は |           |
|                          |                             |                |            |      |      |      |                 |            |        |           |           |

图 一般原产地证保存界面

填写完带黄色底图的必填信息后,点击货物描述字段的蓝色"<u>生成</u>"按钮,货物 英文名称、包装单位和包装件数将会被返填到该项中。

**货物信息导入**,支持货物信息 Excel 表格导入。在货物信息录入界面的货物信息 列表上方,点击导入按钮,在弹出的导入界面中,先下载导入的 Excel 模板,用户需 要将已有的货物数据拷贝到模板中的对应列,再选择该 Excel 文件上传,上传成功后, 导入的货物信息显示在货物信息列表中。如图

| 🕼 货物信息 🛛 黄底色     | 录入框为必填项                |           |             |      |          |            |        |      |
|------------------|------------------------|-----------|-------------|------|----------|------------|--------|------|
| 🔲 非货物项 ( 混装货物选择员 | 1项)                    | 原产地标准填写说明 |             |      |          |            | 序号     |      |
| HS编码 (货物维护)      | 请选择                    | ▼ 原产地标准   |             |      | 原产地标准辅助项 |            | 进口成分比例 | 数字 % |
| 货物中文名称           |                        |           |             |      | 货物英文名称   | 英文。ENTER换行 |        |      |
| 包装件数             | 数字 英文单位                | 数/重量单位    | 货物数量 中文单位   | 英文单位 |          | 英文、ENTER换行 |        |      |
| 辅助数量/单位          | 数字 英文单位                | 第二辅助数量/单位 | 数字          | 英文单位 | 货物描述     |            |        |      |
| 发票单价             | 数字                     | 发票金额      | 数字          | USD  | 生成       |            |        |      |
| 生产企业代码           | 998745612              | FOB值(美元)  | 数字          | USD  |          |            |        |      |
| 生产企业名称           |                        | 联系人       |             |      | 联系电话     |            |        |      |
| 添加或修改货物信息后请务必    | 《点击【保存】按钮。             |           |             |      |          |            |        |      |
| 2 号入 + 新聞 目      | 保存(H) □ ■Nk   ↑ 上修   ↓ | N8        |             |      |          |            |        |      |
| 原号               | HS编码                   |           | 货物名称 ( 中文 ) |      | 数星/4     | 单位 包装件数/单  | 位      | 操作   |

|              | ☞ 货物信  | 息黄麻       | 起录入框为4         | 8填项    |                 |                            |             |      |      |          |         |         |   |
|--------------|--------|-----------|----------------|--------|-----------------|----------------------------|-------------|------|------|----------|---------|---------|---|
| 1259AT       | □ 非货物项 | (混装货物)    | 西澤此项 )         |        | 3               | 原产地标准填写说明                  |             |      |      |          |         |         |   |
| 自助打印 <       | н      | IS編码 (货物) | <b>生护]</b> 请选择 |        |                 | ▼ 原产地标准                    |             |      | -    | 原产地标准辅助项 |         |         |   |
| 综合服务平台       |        | 货物中文      | 名称             |        |                 |                            |             |      |      | 货物英文名称   |         |         |   |
|              |        | 包装        | 件数 数字          |        | 英文单位            | 数/重量单位                     | 货物数量        | 中文单位 | 英文单位 |          |         |         |   |
|              |        | 銷助数量/     | 单位 数字          |        | 英文单位            | 第二辅助数量/单位 数字 英文单位          |             |      | 英文单位 | 货物描述     |         |         |   |
|              |        | 发票        | 单价 数字          |        |                 | 发票金额                       | 数字          |      |      | 生成       |         |         |   |
|              |        | 生产企业      | 代码 998745612   |        |                 | FOB值(美元)                   | 数字          |      | USD  |          |         |         |   |
|              |        | 生产企业      | 名称             |        |                 | 联系人                        |             |      |      | 联系电话     |         |         |   |
|              | 添加或修改會 | 资物信息后证    | 务必点击【保存        | 】按钮。   |                 |                            |             |      |      |          |         |         |   |
| 10           | 3 导入   | + 新培      | 🖹 保存(H)        | î int  | <u>↑ 18</u> ↓ 1 | <b>N</b> #                 |             |      |      |          |         |         |   |
| 69x + 3.7K/s |        | 序号        |                | HS编码   |                 | 华物信息导入                     |             |      |      | 数量/      | /单位     | 包装件数/单  | 位 |
| <u> </u>     |        | 1         |                | 690721 |                 | Million of A               |             |      |      | 100      | 売       | 100SFJS |   |
|              |        | 2         |                | 690722 | [               | 201天1111111                |             |      | 100  | 売        | 100SFJS |         |   |
|              |        | 3         |                | 690721 |                 | #1273#Y37783exceni@BCX1+ : |             |      |      | 100.     | 克       | 100SFJS |   |
|              |        | 4         |                | 690722 |                 | 模板下载                       |             |      |      | 导入 100   | 売       | 100SFJS |   |
|              |        | 5         |                | 690722 |                 |                            |             |      |      | 100      | 売       | 100SFJS |   |
|              |        | 6         |                | 690721 |                 | 暇:                         | 水率不超过0.10%的 | 的瓷砖  |      | 100      | 売       | 100SFJS |   |
|              |        | 7         |                | 690722 |                 |                            | 水廠不超过0.11%的 | の変称  |      | 100      | 売       | 100SFJS |   |
|              |        |           |                |        |                 |                            |             |      |      |          |         |         |   |

图 导入模板下载

### 新建

在 图 新建原证书主界面 中点击界面上方"新建"蓝色按钮,系统将自动清空当前界面内所有已录入的数据,便于用户重新录入新的证书。

### ①小提示:

如您在录入数据的过程中,点击了"暂存"按钮,则系统将自动保存您 当前所录入的数据,即使进行新增操作,也不会丢失数据,可在证书查询中 进行查找。

### 删除

用户可对暂存状态和退证状态的原产地证书数据进行删除操作。点击 图 新建原证 书主界面 上方 "删除"蓝色按钮,系统将提示用户是否删除当前数据,删除的数据将 不可恢复,需重新录入,请谨慎操作。

### 打印

### • 打印证书

点击右侧展示区界面上方"打印"蓝色按钮,系统弹出"请选择打印类型"选项, 选择打印类型为:证书。详细介绍下载"打印功能使用说明下载""操作视频下载"(如 下图),也可以把鼠标放在打印格式的按钮上,提示该模式的功能。打印货物描述换行 时默认不带"-"连词符,如需连词符,请在"连词符转换"复选框里打勾,如图

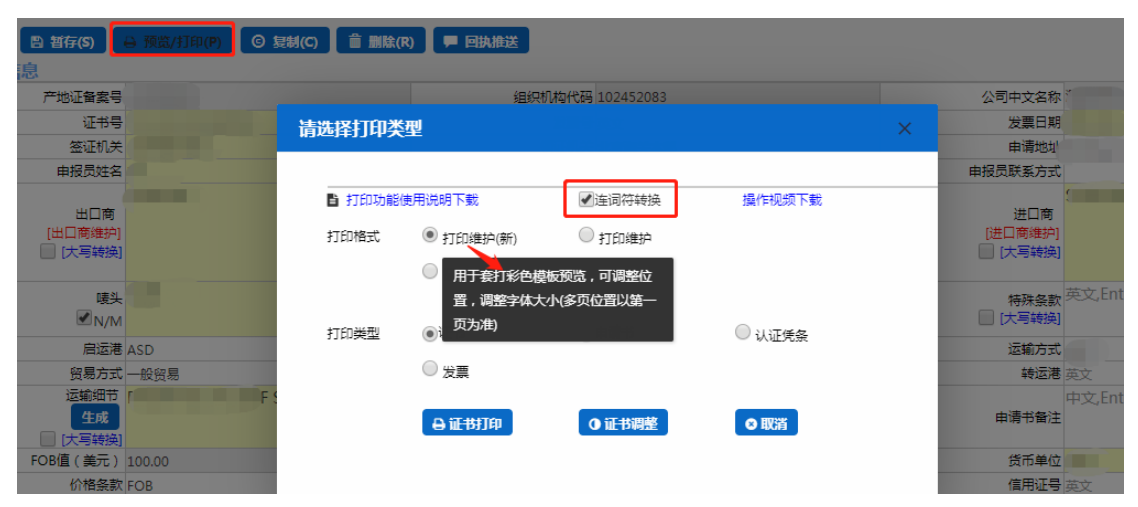

#### 图 一般原产地证打印选项

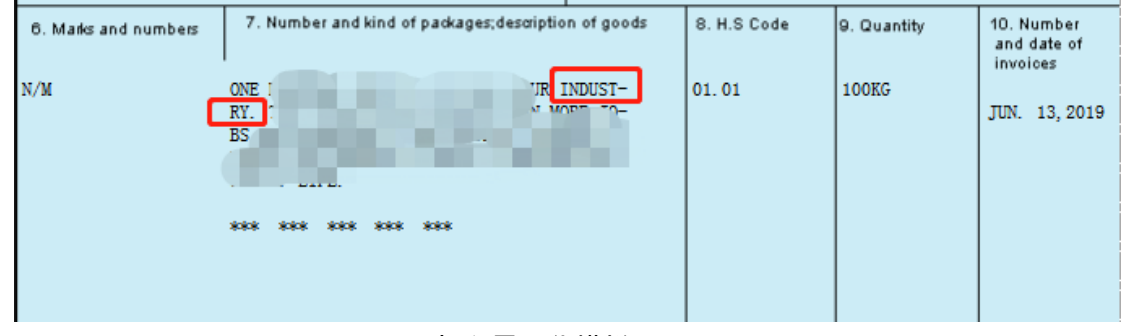

图 打印界面货描栏

### ❶小提示:

套打格式(目前仅证书支持套打格式,申请书和发票无套打格式)。点击蓝色的打印 按钮后,页面跳转至下图。点击右上角 ♀ 图标,根据您当前的浏览器设置或打印机实际情况进行打印即可。如未录入或保存任何数据,系统不提供打印空白原产地证书的功能

| ♀ ★ ↓ 页面: | 1 /1                                                                                                    | - + 自:                                                                                                    | 动缩放 🗧                               |                                     | b   | 0 | à II » |   |      |
|-----------|----------------------------------------------------------------------------------------------------|----------------------------------------------------------------------------------------------------|-------------------------------------|-------------------------------------|-----|---|--------|---|------|
|           |                                                                                                    | ORIC                                                                                                    | GINAL                               |                                     |     |   |        | 8 | 拖拽上传 |
|           | 1. Exporter<br>SHENZHEN ANVIDA INI<br>HUALAN BUILDING 121<br>ROAD, FUTIAN DISTRIC<br>2. Consignee<br>THERMOGROUP<br>4 MILITARY ROAD MATE | ERNATIONAL TRADE CO., LTD<br>F, NO. 2008 MIDDLE SHENNAN<br>T, SHENZHEN, CHINA<br>RAVILLE NSW 2036, AUSTRALIA | Certificat                          | CITATOZO<br>CERTIFICA<br>PEOPLE'S F |     |   |        |   |      |
|           | 3.Heans of transpor<br>FROM ZHONGSHAN, CH<br>VESSEL                                                                                      | it and foute                                                                                                 | 5.For certifying authority use only |                                     |     |   |        |   |      |
|           | 4.Country/region of de                                                                                                    | stination                                                                                                    | Verification:w                      | ww.chinaorigin.gov                  | .cn |   |        |   |      |
|           | ion of goods                                                                                                    | 8.H.S.Code                                                                                                   | 9.Quantity                          | 10.Number<br>and date of            |     |   | ~      |   |      |

图 一般原产地证打印证书(标准格式预览)

### • 打印申请书

点击右侧展示区界面上方"打印"蓝色按钮,系统弹出"请选择打印类型"选项,选择打印类型为:申请书。点击蓝色的打印按钮后,页面跳转至下图。点击右上角 图标,根据您当前的浏览器设置或打印机实际安装情况进行打印即可。如未录入或保存 任何数据,系统不提供打印空白申请书的功能。

|          |                   |                               |                      |                             | - + Horax -                            |               |           |          | <br>- |  | 0 0 | ы |
|----------|-------------------|-------------------------------|----------------------|-----------------------------|----------------------------------------|---------------|-----------|----------|-------|--|-----|---|
| *        | X                 | 5                             |                      | 原产地                         | 证明书申请书                                 |               |           |          |       |  |     |   |
| 申请<br>郑重 | 単位)景<br>(声明       | <ol> <li>文物出点</li> </ol>      | kri                  | 음드루                         | F 000000001                            | 证书卷码 (        | :19000000 | 010003   |       |  |     |   |
| 調商       | 本八届<br>本八所<br>送釈定 | 被正式报权代<br>提供原产地证<br>接受处药并负    | 表申清单<br>時市及所<br>法律责任 | 位申请办理原<br>附单提内容正<br>。 现将有关情 | 产地证明书和签署本申请书<br>确无误,如发现再感作假,<br>兄申报如下: | 0.<br>■充证节新列的 | 810 . MB  | 近书,自意获   |       |  |     |   |
| 征书       | 5种类。              | 一般源                           | +地证书                 |                             | 发展号记 dt                                | isf           |           |          |       |  |     |   |
| 、最终      | 修目的算              | 目/地区 朝鮮                       | 肢                    | 中韓国                         | /地区 愛達你                                | 出活日期          | APR. 02.2 | 019      |       |  |     |   |
|          | 贸易方)              | 式 一般安                         | 8                    |                             | 商品FOB总值                                | (美元)          | \$ 100.00 |          |       |  |     |   |
| 序号       | B HSS             | 開码 货物                         | 名称                   | 进口成分*                       | 生产企业/联系人/电)                            | 数/重量          | 単位        | FOB值(美元) |       |  |     |   |
| 1        | 01012             | 21 [155]<br>R03*98,<br>-10.81 | 1.5.<br>             | 10%                         | 4848704E/13655045630                   | 1.00          | я         | \$100.00 |       |  |     |   |
| 2        |                   |                               |                      |                             |                                        |               |           |          |       |  |     |   |
| з        |                   |                               |                      |                             |                                        |               |           |          |       |  |     |   |
|          |                   |                               |                      |                             |                                        |               | 1         |          |       |  |     |   |

图 一般原产地证打印申请书(标准格式预览)

### • 打印发票

点击右侧展示区界面上方"打印"蓝色按钮,系统弹出"请选择打印类型"选项,选择打印类型为:发票。点击蓝色的打印按钮后,页面跳转至下图。点击右上角 🕒 图

20 / 42

标,根据您当前的浏览器设置或打印机实际安装情况进行打印即可。如未录入或保存任何数据,系统不提供打印空白发票的功能。

|  |                             | - + 自动成故 *                                                                                                    |                       |                      |                            |  |
|--|-----------------------------|----------------------------------------------------------------------------------------------------|-----------------------|----------------------|----------------------------|--|
|  | ×*<br>L                     | 9出版社<br>rerear and<br>V V O I C E<br>ORIGITAL                                                                              |                       |                      |                            |  |
|  | To: ANGOLA                  | 证书号: C190000<br>NO: staat<br>Date: APR 02.201                                                                              | 9900010003            |                      | $\mathbf{k}_{\mathrm{ab}}$ |  |
|  | FROM SSS TO FFF VIA DDD GGG | L/C No: decx<br>Contract: even                                                                                             | v                     |                      |                            |  |
|  | Shipping Marks              | Quantities/Descriptions<br>ONE (1) KOT 9505700<br>Prescience US OF0101011, 190<br>10114, US ONE HUNDERD<br>Specif Chase or | Unit/Price<br>USD 100 | Amount<br>USD 100 00 |                            |  |

图 一般原产地证打印发票(标准格式预览)

### • 打印认证凭条

点击右侧展示区界面上方"打印"蓝色按钮,系统弹出"请选择打印类型"选项, 选择打印类型为:认证凭条。点击蓝色的打印按钮后,页面跳转至下图。点击右上角 图标,根据您当前的浏览器设置或打印机实际安装情况进行打印即可。如未录入或保存 任何数据,系统不提供打印空白认证凭条的功能。

| 🖸 👂 🛊 🕸 🕅 |                 |                                       | + 自动就体 *   |         | :::::::::::::::::::::::::::::::::::::: |
|-----------|-----------------|---------------------------------------|------------|---------|----------------------------------------|
|           |                 | 产地订                                   | E领证凭条      |         |                                        |
|           |                 | 申请单位名称:则试环境                           | 領证人名       | £\$7: ⊳ |                                        |
|           |                 | 证<br>世 C191100306180005               | 种类         | FORM_C  |                                        |
|           |                 | 평                                     | 份數         | 1       |                                        |
|           |                 | 以下由國道明時國際 :                           |            |         |                                        |
|           |                 | 中國党遵曰用:                               |            |         |                                        |
|           |                 | ♪ ♪ ♪ ♪ ♪ ♪ ♪ ♪ ♪ ♪ ♪ ♪ ♪ ♪ ♪ ♪ ♪ ♪ ♪ | 产地证领证凭条(〈〈 |         |                                        |
|           |                 | 证 C191100306180005<br>书<br>号          | 种类         | FORM_C  |                                        |
|           |                 | 89<br>                                | 的数         | 1       |                                        |
|           | a a gran Pan Pa | 督注:                                   |            |         |                                        |

### 图 一般原产地证认证凭条(标准格式预览)

### 复制

用户可基于已经暂存后的原产地证书生成新的原产地证书。点击右侧展示区界面上 方"复制"蓝色按钮,系统出现如下弹框,点击确定,将跳转到一票新建的数据,用

#### 户无需重复录入数据。具体页面显示如下:

| ■ 新建 目 暂存(S)                      | x) 🔒 預賞/打印(P) 🕓 复制(C)  | ■ 回执推送       |                       |       |                          |                |
|-----------------------------------|------------------------|--------------|-----------------------|-------|--------------------------|----------------|
| ☞ 基本信息                            |                        |              |                       |       |                          |                |
| 产地证备案号 12345678                   | 89                     | 组织机构作        | 代码 998745612          |       | 公司中文名称                   | 李婉秋之星          |
| 证书号 C1912345                      | 567891010              | 发展           | <b>王</b> 号 英文         |       | 发票日期                     | 请选择日期          |
| 签证机关 北京海关本                        | 本部                     | 领证机          | n关 北京海关本部             |       | 申请地址                     | Beijing, China |
| 申报员姓名 李                           |                        | 申报员身份议       | 王号 140360199205144215 |       | 申报员联系方式                  | 13520787407    |
| aaaaa<br>出口商<br>[出口南维护]<br>【大哥转换】 |                        |              |                       |       | 进口商<br>[进口商維护]<br>[大写转换] | asd            |
| <sub>唛头</sub> 英文,Ente             | er换行                   | 提            | क्र                   | ×     | 特殊条款<br>[大写转换]           | 英文,Enter换行     |
| 启运港 英文                            |                        |              | 复制证书成功,新证书号为[C1912345 | 67891 | 运输方式                     | 英文             |
| 贸易方式 一般贸易                         | <b>~</b>               | <b>#</b> \$  | 01111 具否自动跳转?         |       | 转运港                      | 英文             |
| 运输细节<br>生成<br>(大写转换)              | 5录入规则FROM [启运港] TO [卸货 | [港] VIA [转运港 |                       | 取消    | 申请书备注                    | 中文,Enter换行     |
| FOB值(美元) 1600.05                  |                        |              |                       | _     | 货币单位                     | USD            |
| 价格条款 FOB                          |                        | 台目           | 司号英文                  |       | 信用证号                     | 英文             |
| 🕑 货物信息 黄底色录入框为                    | 与必填项                   |              |                       |       |                          |                |
| 🔲 非货物项(混装货物选择此项)                  | 原产地                    | 的标准填写说明      |                       |       |                          |                |
| HS编码 [货物维护] 请选择                   | *                      | 原产地相         | 示准                    | *     | 原产地标准辅助项                 |                |
| 货物中文名称                            |                        |              |                       |       | 货物英文名称                   | 英文,ENTER换行     |

图 一般原产地证复制证书成功提示

### 申报

用户录入完基本信息和货物信息必填字段后,在 图 一般原产地证——基本信息 中,通过点击右上方的"申报"蓝色按钮进行申报。各字段数据通过了逻辑规则校验, 可将原产地证书数据申报到海关进行受理,并等待其审批,用户可以到"证书查询"界 面点击单据状态,查看该票数据的海关审核回执。

|            | 日 2017(5)                   | 前 期版(R) ↔ 预数/打印(P) ⓒ 短机 | (C) P 回為推送                               |      |                          |                |                |                      | 土 中报(0) |
|------------|-----------------------------|-------------------------|------------------------------------------|------|--------------------------|----------------|----------------|----------------------|---------|
| Lo 2849104 | 产地订备索号                      |                         | 编织机构代码                                   |      | 公司中文名称                   |                |                |                      | 28.12   |
|            | (74G                        | C101234567801010        | · · · · · · · · · · · · · · · · · · ·    |      | 大喜日期                     | 2019-08-05     |                | 出法日期 2019-08-05      | 2014    |
|            | 签证机关                        | 北京海关本部                  | 银证机关 北东海关木郎                              |      | 申请地址                     | Beijing, China |                | 申请日期 2019-08-05      |         |
|            | 申报员姓名                       | ·<br>漆洁                 | 申报员身份证号                                  |      | 申报员联系方式                  |                |                | 目的地国家/地区 AFGHANISTAN |         |
|            | 出口商<br>[出口商维护]<br>[] [大写转换] |                         |                                          | 4    | 进口商<br>(港口商堆約)<br>(大写转换) |                |                |                      |         |
|            | ιι∰<br>€<br>M/M             | N/M                     |                                          |      | 特殊条款<br>(大哥转换)           | 英文,Enter操行     |                |                      |         |
|            | 启运港                         | 英文                      | 卸貨港 英文                                   |      | 运输方式                     | 英文             |                | 运输工具船名/航次 英文         |         |
|            | 贸易方式                        | 一般貿易                    | <ul> <li>中韓国家/地区 支持中文、英文、代码查询</li> </ul> |      | 转运港                      | 英文             |                | 目的港 英文               |         |
|            | 运输细节<br>生成<br>(大哥幹接)        | 运输细节录入规则FROM [启运港] TO [ | 即货港] VIA [转运港] BY [运输方式]                 |      | 申请书备注                    | 中文。Enter换行     |                |                      |         |
|            | FOB值(美元)                    | 1600.05                 | 总金额 1601.14                              |      | 货币单位                     | USD            |                | 发票特殊条款 莎文            |         |
|            | 价格条款                        | FOB                     | 合同号 英文                                   |      | 信用证号                     | 英文             |                |                      |         |
| 2 货物信息     | 計算                          | <b>录入框为必</b> 值顶         |                                          |      |                          |                |                |                      |         |
| □ 非货物项     | (温装货物选择的                    | 北项) 原                   | 产地标准填写说明                                 |      |                          |                |                | 序号 1                 |         |
| HS         | 编码 (货物维护)                   | 690721                  | • 原产地标准 P                                | *    | 原产地标准辅助项                 |                |                | 進口成分比例 10            | %       |
|            | 货物中文名称                      | 吸水率不超过0.5%的瓷砖           |                                          | ,    | 货物英文名称                   | SDFSDS         |                |                      |         |
|            | 包装件数                        | 100 SFJS                | 数/重量单位 100 克                             | К    |                          | ONE (1) 中尚美    | OF DKGJS JSDGF |                      |         |
|            | 辅助数量/单位                     | 100 KE                  | 第二辅助数量/单位 数字                             | 英文单位 | 货物描述                     |                |                |                      |         |
|            | 发展单价                        | 数字                      | 发展全额 100.00                              | USD  | 生成                       |                |                |                      |         |
|            | 生产企业代码                      | 102452083               | FOB值(美元) 100.00                          |      |                          |                |                |                      | 6       |
|            | 生产企业名称                      | 深圳市安易达国际贸易有限公司          | 联系人 李殿                                   |      | 联系电话                     | 13520787405    |                |                      |         |
| 添加或修改後     | 湖信息后请务(<br>+ 新聞 E           | ②点击【保存】按钮。<br>〕保存(H)    | 8                                        |      |                          |                |                |                      |         |
|            | 序号                          | HS编码                    | 煲物名称(中文)                                 |      | 数星/                      | 单位             | 包装件数/单位        | 操作                   |         |
|            | 1                           | 690721                  | 吸水率不超过0.5%的瓷砖                            |      | 100                      | ŧ              | 1005FJS        | 田 摘入   ⑤ 寂射          | 10 BIAR |

图 申报界面

### 1.2 普惠制原产地证

普惠制原产地证是指发达国家给予发展中国家或地区在经济、贸易方面的一种非互利的特别优惠待遇。即发展中国家向发达国家出口制成品或半制成品时,发达国家对发展中国家予以免征或减征关税。

在子菜单栏中,选择新建证书,如图,在界面右侧:请选择证书类型,选择普惠制 原产地证。

22 / 42

界面与一般原产地证书基本相同,新增、录入、暂存等更多详细操作,可参考1.1 一般原产地证中的相关描述。

### 基本信息

基本信息界面与一般原产地证书基本相同,新增、录入、暂存等更多详细操作,可 参考 1.1 一般原产地证中的相关描述。

### 货物信息

基本信息先录入完会自动保存,才能进行货物信息的录入与保存操作。货物信息(如 下图)

| 3 货物信息   | 黄底       | 色录入框为必填项            |              |           |           |    |      |          |             |           |                         |
|----------|----------|---------------------|--------------|-----------|-----------|----|------|----------|-------------|-----------|-------------------------|
| 🔲 非货物项 ( | 混装货物运    | 肇此項)                | 原产的          | 地标准编写说明   |           |    |      |          |             | 序号 1      |                         |
| HS       | 扁码 [货物编] | P] 690721           | Ψ.           | 原产地标准;    | P         |    | Ŧ    | 原产地标准辅助项 |             | 进口成分比例 10 | %                       |
|          | 货物中文名    | 吸水率不超过0.5%的瓷砖       |              |           |           |    | h    | 货物英文名称   | S           |           |                         |
|          | 包装件      | 款 100 SFJS          |              | 数/重量单位    | 100       | 売  | К    |          |             |           |                         |
|          | 辅助数量/单   | KE 100 KE           |              | 第二辅助数量/单位 | 数字        |    | 英文单位 | 货物描述     |             |           |                         |
|          | 发票单      | - 价 数字              |              | 发票金额 1    | 100.00    |    | USD  | 1410E    |             |           |                         |
|          | 生产企业代    |                     |              | FOB值(美元)1 | 100.00    |    |      |          |             |           |                         |
|          | 生产企业名    | 称                   |              | 联系人       |           |    |      | 联系电话     | 13520787405 |           |                         |
| 添加或修改货   | 物信息后请分   | 時必点击【保存】按钮。         |              |           |           |    |      |          |             |           |                         |
| 🖬 导入     | + 新增     | ◎ 保存(H)  ■ 服は  ↑ 上移 | <b>↓ ⊤</b> ø |           |           |    |      |          |             |           |                         |
|          | 序号       | HS编码                |              |           | 货物名称 ( 中文 | () |      | 数量/!     | 单位 包装件数/单   | Ż         | 操作                      |
|          | 1        | 690721              |              |           |           |    |      | 1009     | 8           | 田 摘入      | ◎ \$2\$\$ (首 删肽         |
|          | 2        | 690722              |              |           |           |    |      | 1003     |             | ⊞ 損入      | © \$7\$4 <b>≅ 18</b> 88 |

### 图 货物信息界面

原产地标准

点击原产地标准字段后的三角形小图标,调出下拉菜单并在其中进行选择。如果您 已经知道相关参数,也可直接输入相应字母、迅速调出参数,使用上下箭头选择后,点 击回车键确认录入。

点击原产地标准填写说明,系统弹出下图标准详情提示,供用户查看或参考。

### ① 小提示:

如您在普惠制证书,货物信息的原产地标准选择为"Y"时,原产地标准 辅助项字段,根据该货物的 HS 编码,自动取前 4 位,返填为 XX.XX,不可

### 修改。

| 原产地标准填 | 写说明<br>···································· |                                       |                                          |  |
|--------|---------------------------------------------|---------------------------------------|------------------------------------------|--|
| 原产地标   | 示准详情                                        |                                       | ×                                        |  |
| 是否完全原产 | 原产地标准                                       | 原产地标准辅助项                              | 适用国家/地区                                  |  |
| 完全原产   | 原产地标准选"P"                                   | -                                     | 加拿大                                      |  |
| 非完全原产  | 进口成份价值不超过包装完毕待运加拿大的产品出厂价的4<br>0%,原产地标准选"F"  | -                                     | 加拿大                                      |  |
| 完全原产   | 原产地标准选"P"                                   | -                                     | 澳大利亚 , 新西兰                               |  |
| 非完全原产  | 本国成份价值不小于产品出厂价的50%,原产地标准留空                  | -                                     | 澳大利亚,新西兰                                 |  |
| 完全原产   | 原产地标准选"P"                                   | -                                     | 白俄罗斯、俄罗斯联邦、哈萨克斯<br>坦、乌克兰、亚美尼亚、吉尔吉斯<br>斯坦 |  |
| 非完全原产  | 原产地标准选"Y"                                   | 填写进口成份占产品离岸价的<br>百分比(百分比需小于等于5<br>0%) | 白俄罗斯、俄罗斯联邦、哈萨克斯<br>坦、乌克兰、亚美尼亚、吉尔吉斯<br>斯坦 |  |
|        | 进口成分价值不超过产品离岸价格的50%,在一个受惠国生产                |                                       | 白俄罗斯、俄罗斯联邦、哈萨克斯                          |  |

图 普惠制原产地证货物信息——原产地标准详情

### 1.3 中国-韩国自贸区原产地证

中国-韩国自贸区原产地证是依照中韩自由贸易协定和国家法律有关规定,申请人可以向各地海关、中国国际贸易促进委员会 CCPIT 及其各地方分会申请签发中韩自由贸易协定原产地证书,随附上述证书的出口货物依照中韩自由贸易协定规定在韩国享受优惠关税待遇。界面与一般原产地证书基本相同,新增、录入、暂存等更多详细操作,可参考 1.1 一般原产地证 中的相关描述。部分字段的录入方法特别说明如下:

### 基本信息

#### 目的地国家/地区

作为中国-韩国自贸区原产地证,该项内容系统反填为韩国(如下图),用户无需 修改。

目的地国家/地区 REPUBLIC OF KOREA

#### 图 中国-韩国自贸区原产地证基本信息——目的地国家/地区

#### 生产商描述

在该项中,用户需要通过英文录入生产商实际情况。

<mark>生产商描述</mark>英文,ENTER换行 ■生产商保密 含一家以上生产商的商品,应列出其他生产商详细的依法登记的名称、地址(包括国家),填到证书信息特

#### 图 中国-韩国自贸区原产地证基本信息——生产商描述

生产商保密

在有需要时,用户可通过勾选:生产商保密选项(如下图),使系统返填出:AVAILABLE

UPON REQUEST, 即为: 要求时可提供。在证明书中不明确显示生产商描述。

生产商描述 AVAILABLE UPON REQUEST ■生产商保密

图 中国-韩国自贸区原产地证基本信息——生产商保密

#### 证书备注信息

为非必填项,用户根据实际情况填写。

#### 货物信息

#### 原产地标准

如未勾选非货物项,货物信息中各字段需要如实填写。点击原产地标准填写说明, 系统跳出弹框如下。可以查看原产地标准详情,便于用户填写。

|        | 原产地标准填写说明                                        |          |         |
|--------|--------------------------------------------------|----------|---------|
| 原产地    | 示准详情                                             |          | ×       |
| 是否完全原产 | 原产地标准                                            | 原产地标准辅助顶 | 过用国家/地区 |
| 完全原产   | 货物在一方境内完全获得,原产地标准选"WO"                           | -        | 韩国      |
| 非完全原产  | 货物在一方或双方境内,且仅适用符合本章(原产地规则)规定的原产材料,原产地标准选"WP"     | -        | 韩国      |
| 非完全原产  | 贷物在一方或双方境内,所使用的非原产材料符合产品特定原产地规则或其他要求,原产地标准选"PSR" | -        | 韩国      |

图 中国-韩国自贸区原产地证货物信息——原产地标准详情

### 1.4 中国-东盟自贸区原产地证

中国东盟自由贸易区原产地证,是根据中国与东盟签署的《中国-东盟全面经济合 作框架协议货物贸易协定》的规定签署的一种优惠性原产地证明书。由海关总署设在各 地的直属机构负责签发。签证国家有文莱、柬埔寨、印度尼西亚、老挝、马来西亚、缅 甸、菲律宾、新加坡、泰国、越南。

### 基本信息

基本信息界面与一般原产地证书基本相同,新增、录入、暂存等更多详细操作,可 参考

1.1 一般原产地证中的相关描述。部分特殊字段填写说明如下:

#### 是否展览证书

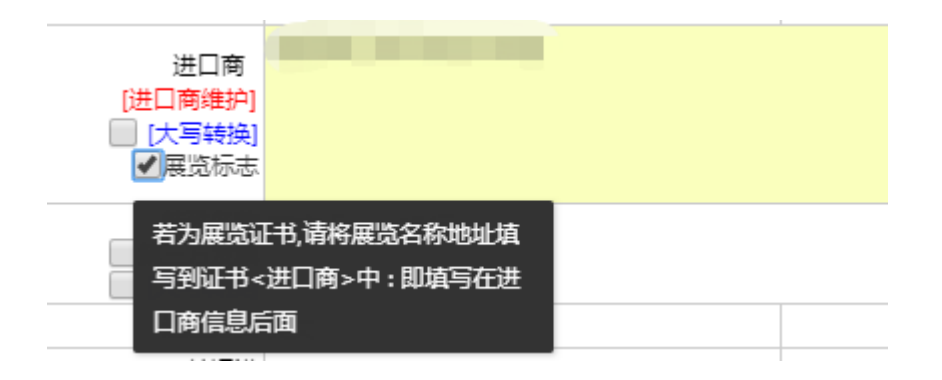

图 是否展览证书

若为展览证书(即在该字段的左侧框里打勾),用户需要将展览名称地址填写到证书<进口商>中:即填写在进口商信息后面。

#### 是否第三方发票

| 特殊条款 英文,Enter换行<br>✔第三方发票 |       |
|---------------------------|-------|
| 若是第三方发票,请将原发票号和发          | 运输工具船 |
| 票日期填写到申请书<备注>中,第三         |       |
| 方发票号写到证书信息的<发票号>          |       |
| 中;第三方发票日期写到证书信息的          |       |
| <发票日期>中;第三方发票公司名          |       |
| 称和所在国家或地区写到证书信息           | 发票    |
| 的<特殊条款>中。                 |       |
|                           |       |

#### 图 是否第三方发票

若是第三方发票(即在该字段的左侧打勾),请将原发票号和发票日期填写到申请 书<备注>中,第三方发票号写到证书信息的<发票号>中;第三方发票日期写到证书信 息的<发票日期>中;第三方发票公司名称和所在国家或地区写到证书信息的<特殊条款> 中。

### 货物信息

货物信息中 HS 编码、原产地标准、原产地子标准、原产地标准辅助项等这些字段 填写规范

| ☑ 货物信息 黄底色录入框为必填顶                                    |      |           |             |       |            |            |             |           |    |
|------------------------------------------------------|------|-----------|-------------|-------|------------|------------|-------------|-----------|----|
| □ 非质物项(混装质物选择此项)                                     | 原产发  | 标准填写说明    |             |       |            |            |             | 序号        |    |
| HS编码 [货物维护] 4009410000                               | *    | 原产地标准     | PSR         | -     |            | 原产地标准辅助项   |             | 进口成分比例 贾字 | 96 |
| 货物中文名称                                               |      |           |             |       |            | 货物英文名称     | 英文,ENTER操行  |           |    |
| 包装件数数字                                               | 英文单位 | 数/重量单位    | 货物数量 英      | 文单位   | 中文单位       |            | 英文,ENTER 换行 |           |    |
| 辅助数量/单位 数字                                           | 英文单位 | 第二辅助数量/单位 | 取字          |       | 英文单位       | 货物描述       |             |           |    |
| 发展单价 数字                                              |      | 发展全额      | 数字          |       | USD        | 生成         |             |           |    |
| 生产企业代码 102452083                                     |      | FOB值(美元)  | 数字          |       | USD        |            |             |           |    |
| 生产企业名称                                               |      | 联系人       |             |       |            | 联系电话       |             |           |    |
| 添加或修改货物信息后请务必点击【保存】按钮。<br>□ 录入 + 新聞 □ Ø Ø 600 章 開味 1 |      | 50        | /電量会社・44561 | 12 ബല | 100日 日本 10 | ) 安置总会顿·08 |             |           |    |

26 / 42

#### 图 货物信息界面

先确认 HS 编码的原产地标准:

- 一、若原产地标准为 WO 时,原产地辅助项为空,进口成份比例 0;
- 二、若原产地标准为 PE 时,原产地辅助项为空,进口成份比例如 0;
- 三、若原产地标准为 PSR 时,子标准(或 RVC 标准),三选一(1)适用区域价值成份(RVC 40);(2)适用归类改变(CTC)(3)适用加工工序(Process Rule);原产地标准辅助项为空,进口成份比例不能为零;

四、若原产地标准为 CTH 时,原产地标准辅助项为空,进口成份比例不能为零;

五、HS 编码既不在 PSR 清单中,又不在 CTH 范围内:原产地标准必须为空,原产 地辅助项(1-进口成份比例)%,进口成份比例不能大于 60%。也可以参考原产地标准 填写规则流程图,如下图

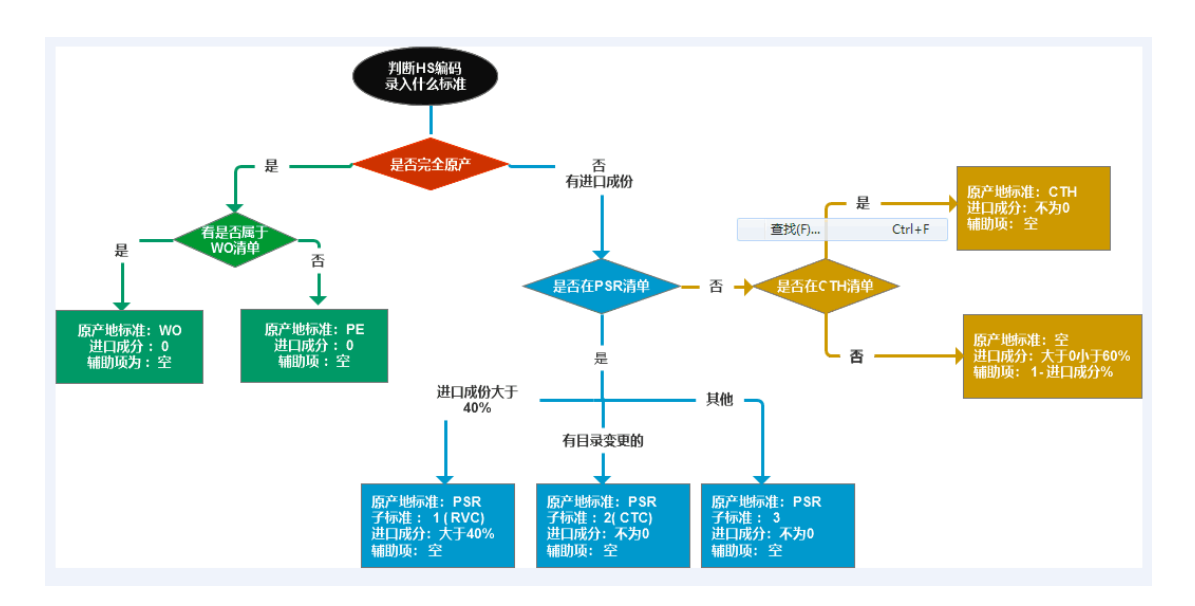

图 原产地标准填写规则

### 1.5 亚太贸易协定原产地证

### 基本信息

基本信息参见 1.1 一般原产地证。

### 货物信息

货物信息特殊字段参见 1.3 中国-韩国自贸区原产地证。

27 / 42

### 1.6 中国-智利自贸区原产地证

### 基本信息

基本信息参见 1.1 一般原产地证。

### 货物信息

货物信息特殊字段参见 1.3 中国-韩国自贸区原产地证。

### 1.7 中国-巴基斯坦自贸易区原产地证

### 基本信息

基本信息参见 1.3 中国-韩国自贸区原产地证。

### 货物信息

货物信息特殊字段参见 1.3 中国-韩国自贸区原产地证。

### 1.8 中国—秘鲁贸易区原产地证

### 基本信息

基本信息参见 1.3 中国-韩国自贸区原产地证。

### 货物信息

货物信息特殊字段参见 1.3 中国-韩国自贸区原产地证。

### 1.9 海峡两岸原产地证

### 基本信息

基本信息参见 1.3 中国-韩国自贸区原产地证。

### 货物信息

货物信息特殊字段参见 1.3 中国-韩国自贸区原产地证。

### ① 提示:

仅该种证书查看或打印时均显示为中文。

### 1.10 中国—澳大利亚自贸区原产地证

#### 基本信息

基本信息参见 1.3 中国-韩国自贸区原产地证。

### 货物信息

货物信息特殊字段参见 1.3 中国-韩国自贸区原产地证。

### 1.11 中国—哥斯达黎加自贸区原产地证

### 基本信息

基本信息参见 1.3 中国-韩国自贸区原产地证。

### 货物信息

货物信息特殊字段参见 1.3 中国-韩国自贸区原产地证。

### 1.12 中国—新加坡自贸区原产地证

### 基本信息

基本信息参见 1.1 一般原产地证。

### 货物信息

货物信息特殊字段参见 1.3 中国-韩国自贸区原产地证。

### 1.13 中国—新西兰自贸区原产地证

### 基本信息

基本信息参见 1.3 中国-韩国自贸区原产地证。

### 货物信息

货物信息特殊字段参见 1.3 中国-韩国自贸区原产地证。

### 1.14 中国—冰岛自贸区原产地证

### 基本信息

基本信息参见1.1一般原产地证。

### 货物信息

货物信息特殊字段参见 1.3 中国-韩国自贸区原产地证。

### 1.15 中国一瑞士自贸区原产地证

依照中瑞自由贸易协定和海关总署有关规定,出口货物的发货人可以向各地海关申 请签发中瑞自由贸易协定原产地证书,经各地海关核准的原产地声明人可以作出中瑞自 由贸易协定原产地声明。

### 基本信息

基本信息参见 1.1 一般原产地证。

### 货物信息

货物信息特殊字段参见 1.3 中国-韩国自贸区原产地证。

### 1.16 各国烟草真实性证书

### 基本信息

基本信息参见1.1一般原产地证。

### 货物信息

货物信息特殊字段参见 1.3 中国-韩国自贸区原产地证。

其中 货物毛重、货物净重、重量单位等字段前带有红色\*号为必填字段,用户需如 实填写。

### 1.17 转口证明书

转口证明书是指经中国转口的外国货物,由于不能取得中国的原产地证,而由中国 签证机构出具的证明货物系他国原产、经中国转口的一种证明文件。

#### 基本信息

基本信息参见 1.1 一般原产地证。

#### 原产国代码

原产国代码 096

原产国(英文名) BRUNEI DARUSSALAM

#### 图 原产国代码

如上图所示,可直接输入代码、中文或英文名称,也可先在输入框中点击后,再按

#### 30 / 42

空格键,系统将会弹出对话框(如下图),用户可自行查询。

| 原产国代码 4                               |                                            |              |    |
|---------------------------------------|--------------------------------------------|--------------|----|
| <b>黄底色录</b><br>昆装货物选择此项<br>码 (货物维护) 清 | LAO Lao People's<br>Democratic<br>Republic | 老挝<br>418    |    |
| 货物中文名称                                | MMR Myanmar                                | 缅甸<br>104    |    |
| 包装件数数                                 | MYS Malaysia                               | 马来西<br>亚 458 | (立 |
| 再助数量/単位数<br>发票单价数                     | THA Thailand                               | 泰国<br>764    | 位  |
| 生产企业代码 99<br>生产企业名称                   | VNM Viet Nam                               | 越南<br>704    |    |

图 原产国代码信息

### 货物信息

货物信息特殊字段参见 1.3 中国-韩国自贸区原产地证。

### 1.18 加工装配证书

加工装配证明书是指对全部或部分使用了进口原料或零部件而在中国进行了加工、 装配的出口货物,当其不符合中国出口货物原产地标准、未能取得原产地证书时,由中 国贸促会根据申请单位的申请所签发的证明中国为出口货物加工、装配地的一种证明文 件。

#### 基本信息

基本信息参见 1.1 一般原产地证。 特殊字段参见 1.17 转口证明书。

### 货物信息

货物信息特殊字段参见 1.3 中国-韩国自贸区原产地证。

### 1.19 输往墨西哥瓷砖价格承诺证书

### 基本信息

基本信息参见 1.1 一般原产地证。

### 货物信息

货物信息特殊字段参见 1.1 一般原产地证。

### 1.20 输往巴基斯坦瓷砖价格承诺证书

#### 基本信息

基本信息参见 1.3 中国-韩国自贸区原产地证。

### 货物信息

货物信息特殊字段参见 1.3 中国-韩国自贸区原产地证。

### 1.21 输欧盟非优惠进口特别安排项下产品原产地证

输欧盟非优惠进口特别安排项下产品原产地证是欧盟委员会为进口农产品而专门设计的原产地证书。

### 基本信息

基本信息参见 1.1 一般原产地证。

### 货物信息

货物信息特殊字段参见 1.3 中国-韩国自贸区原产地证。

其中货物毛重、货物净重、重量单位等字段前带有红色\*号的为必填项,用户需如 实填写。

### 1.22 中国-格鲁吉亚自贸协定原产地证

#### 基本信息

基本信息参见 1.3 中国-韩国自贸区原产地证。

#### 货物信息

货物信息特殊字段参见 1.2 普惠制原产地证。

### 第五章 证书查询

在原产地申报系统界面点击左侧菜单"证书查询",根据查询条件可以查询筛选证书列表,点击"重置"蓝色按钮可清空查询条件,重新填写查询条件再次查询。

查询结果最右边第一列为单据状态,如暂存、数据接收成功、退证、审核通过等, 点击某行中的具体状态,可以看到该单据的海关回执。如图。

| 证书号                   |                          |       |      | 证书类型   | 中国-瑞士自贸区 | 医原产地证书 |      | , 证书类              | BJ      |             | -         | 单据状态       | 审核通过                |          |
|-----------------------|--------------------------|-------|------|--------|----------|--------|------|--------------------|---------|-------------|-----------|------------|---------------------|----------|
| 创建日期 从                | 请选择日期                    | 8     | ē    | 至      | 请选择日期    |        | 191  | 申报日期               | 、 请选择日期 |             |           | 至          | 请选择日期               | 8        |
| 发票号                   |                          |       |      | 备案号    |          |        |      | 目的国/地              | ×       |             |           | 当前登录用户     |                     |          |
|                       |                          |       |      |        |          |        | Q 查询 | の重置                |         |             |           |            |                     |          |
| 删除 🔒 打                | 印 🕜 更改证                  | ☑ 重发证 | ⑤ 复制 | 土 批量申报 | ≓ 单证转换   | * 尊出   | ▶ 归档 |                    |         |             |           |            |                     |          |
| 序号 证书                 | 5                        | 发票号   |      |        |          |        |      | 17C-101366 (FB)    | 证书类别    | 目的国/地区      | 创建时间      |            | 申报日期                | 单排       |
|                       |                          |       |      |        |          |        |      | MLTDX P            |         |             |           |            |                     |          |
| 1                     |                          |       |      |        |          |        |      | S-中国-班土自           | 新证      | SWITZERLAND | 2018-07-: | 1 15:17:02 | 2018-08-09 17:12:55 | 18       |
| 1<br>1到第1条记录<br>##151 | ,总共 1 条记录<br>40回录        | 福信息   |      |        |          |        |      | штэх.<br>5-中国-功士自  | 新证      | SWITZERLAND | 2018-07-: | 1 15:17:02 | 2018-08-09 17:12:55 | *        |
| 1 到第1条记录<br>书[5]      | , 尽共 1 余记录<br>前回<br>回执时间 | 执信息   |      |        | 网执代弱     |        |      | ■ 19天皇<br>5-中国-功士自 | 新证      | SWITZERLAND | 2018-07-5 | 1 15:17:02 | 2018-08-09 17:12:55 | <b>*</b> |

图 证书查询列面

在 图 查询结果列表 中勾选您需要的数据,可点击界面中"删除""打印"、"更改证"、"复制"进行相应的操作。

### 删除

在 **图 查询结果列表** 中勾选任意一条记录,点击界面中"删除"按钮,用户可对 暂存状态和退证状态的原产地证书进行删除操作。也可以把鼠标放在"删除"按钮上 提示"选择多行,支持批量删除",删除的数据将不可恢复,需重新录入,请谨慎操作。

### 打印

在 图 查询结果列表 中勾选任意一条记录,点击界面中"打印"白色按钮,显示界面如下:图 选择打印的类型 <sup>④证书</sup>,选择打印的格式 <sup>④标准模式</sup>。

| 💼 删除 | 🔒 打印 🕝 更改证        | ☑ 重发证   | 请选择打印类型 | <b>型</b>                                      |        |          | × |      |
|------|-------------------|---------|---------|-----------------------------------------------|--------|----------|---|------|
| ✔ 序号 | 证书号               | 发票号     |         |                                               |        |          |   | 证书类别 |
| 1    | \$181100306180002 | 2018080 | 🖹 打印功能的 | 使用说明下载                                        |        | ▲ 操作视频下载 |   | 新证   |
|      |                   |         | 打印格式    | <ul> <li>● 标准模式</li> <li>○ 打印维护(新)</li> </ul> | ◎ 套打模式 | ◎ 打印维护   |   |      |
|      |                   |         | 打印类型    | ●证书<br>◎ 发票                                   | ◎申请书   | ◎ 认证凭条   |   |      |
|      |                   |         |         | ● 預览                                          | ett e  | ◎ 取消     |   |      |
|      |                   |         | 冬       | 选择打印类                                         | 편비     |          |   |      |

| 点击              | 安钮,进行预览,也可                                                                                                    | 以直接打印,如下图                                                                                                    |           |
|-----------------|----------------------------------------------------------------------------------------------------|----------------------------------------------------------------------------------------------------|-----------|
| □ P 全 み 刃前: 1/1 | - +                                                                                                    | flament :                                                                                                    | 2 B 😝 B 🗷 |
|                 | 1 Consignor<br>SHENZHEN ANYDA INTERNATIONAL TRADE CO<br>2 Consignes(optional)<br>TEST                                                                                                    | CERTIFICATE OF CROAN<br>be import a product subject to special mon-preferential<br>import annopments into the Europeen Union<br>No M15110536180021 ORIGNAL<br>2 ISSUING AUTHORITY<br>8 Country of origin<br>CHINA<br>6 Research |           |
|                 | NOTE:         An expression to be completed in typecation of by search of a mechanical           A The spression price or crimits procession         B The argument of the second or crimits procession of the second or crimits procession of the second or the second or the | 5 Renarks<br>CRIPTION OF GOODS:<br>7 Gress and net<br>mast(bg)<br>1060 W<br>1060 W                                                                                                    |           |

图 预览界面

也可以点击"下载"按钮直接下载到本地,保存成 PDF 文件,在由企业自行打印。 (如下图)

| C2019000001083403 (1).pdf |                                                 | 1/1                                                 |                                    |                                                      |            |               | <u>د</u> ج |
|---------------------------|-------------------------------------------------|-----------------------------------------------------|------------------------------------|------------------------------------------------------|------------|---------------|------------|
|                           |                                                 | ORIC                                                | INAL                               |                                                      |            |               |            |
|                           | 1.Exporter                                      |                                                     | Certificate No.                    |                                                      |            |               |            |
|                           | CHINA                                           |                                                     |                                    | C1900000                                             | 0010012    |               |            |
|                           |                                                 |                                                     |                                    |                                                      |            |               |            |
|                           |                                                 |                                                     |                                    | CERTIFICA                                            | OF<br>OF   | N             |            |
|                           | USA USA                                         |                                                     | THE                                | PEOPLE'S R                                           | EPUBLIC OF | CHINA         |            |
|                           |                                                 |                                                     |                                    |                                                      | 1973       |               |            |
|                           |                                                 |                                                     |                                    |                                                      |            |               |            |
|                           | 3.Means of transport and<br>FROM W TO W VIA W W | route                                               | 5.For certifying                   | g authority use only                                 |            |               |            |
|                           |                                                 |                                                     |                                    |                                                      |            |               |            |
|                           |                                                 |                                                     |                                    |                                                      |            |               |            |
|                           |                                                 |                                                     |                                    |                                                      |            |               |            |
|                           | 4.Country/region of destination                 |                                                     |                                    |                                                      |            |               |            |
|                           | ALAND ISLANDS                                   |                                                     | Verification:origin.oustoms.gov.on |                                                      |            |               |            |
|                           | 6 Marks and numbers                             | 7 Number and kind of packages; description of goods |                                    | 8.H.S.Code 9.Quantity 10.Number and data of incident |            | 10.Number and |            |
|                           | NM                                              | ONE (1) 11 OF 1111                                  |                                    | 11.01                                                | 11         | 11002456330   |            |
|                           |                                                 | 11111                                               |                                    |                                                      |            | APR. 26,2019  |            |
|                           |                                                 |                                                     |                                    |                                                      |            |               |            |
|                           |                                                 |                                                     |                                    |                                                      |            |               |            |
|                           |                                                 |                                                     |                                    |                                                      |            |               |            |
|                           |                                                 |                                                     |                                    |                                                      |            |               |            |
|                           |                                                 |                                                     |                                    |                                                      |            |               |            |
|                           |                                                 |                                                     |                                    |                                                      |            |               |            |
|                           |                                                 |                                                     |                                    |                                                      |            |               |            |
|                           |                                                 |                                                     |                                    |                                                      |            |               |            |
|                           |                                                 |                                                     |                                    |                                                      |            |               |            |
|                           |                                                 |                                                     |                                    |                                                      |            |               |            |
|                           |                                                 |                                                     |                                    |                                                      |            |               |            |
|                           |                                                 |                                                     |                                    | 1                                                    |            |               |            |

图 打印界面

更改证

①小提示:

### 只有审核通过的原产地证书才可以进行更改证,原产地证书为暂存或申 报状态无法进行更改证操作。

用户对于已经签发(审核通过)的原产地证书,可发起更改证申请。更改证生成新 的证书号,并关联原证书号。选择需要更改的数据,点击图上"更改证"按钮,系统 显示如下图

| III IBIRA  | 合打印 🕼 更改证 🕼 重发证  | E ② 复制 土 批量申报 == 1 | 单证转换 📥 导出 📑 归档 |                  |        |                     |      |
|------------|------------------|--------------------|----------------|------------------|--------|---------------------|------|
| □ 序号       | 证书号              | 发票号                | 证书类型           | 目的国/地区           | 进口商    | 创建时间                | 单据状态 |
| 1 1        | E191100306180231 | FGD789456174       | 8-中国-东盟自       | INDONESIA        | аааааа | 2019-08-12 16:09:43 | 事核通过 |
| 2          | M191100306180082 |                    | M-输欧型非优惠       | TAIWAN, CHINA    | aaaaaa | 2019-08-09 18:30:30 | 审核通过 |
| 8          | E191100306180221 | ghjhj45            | E- 提示          | ×                | asd    | 2019-08-05 09:36:39 | 审核通过 |
| Ⅲ 4        | E191100306180208 | hgh452163          | E-             |                  | 888888 | 2019-08-01 11:00:23 | 軍核通过 |
| <u>≣</u> 5 | E191100306180207 | ghjg784r           | E- 🕑 生成更改证信息成  | 功,新证书号为[E1911003 | aaaaaa | 2019-08-01 10:19:15 | 审核通过 |
| 6          | E191100306180200 | ghjg               | 06180232]! 是否I | ∃≂D865\$ /       | aaaaaa | 2019-07-31 16:12:10 | 审核通过 |
| 8 7        | E191100306180198 | sfd4512jkh         | E-             | 10倍 取消           | aaaaaa | 2019-07-31 15:03:54 | 审核通过 |
| 8          | E191100306180197 | tyh7845f           | Entranciana    | UTDO/TCOM        | aaaaaa | 2019-07-31 14:59:27 | 軍核通过 |

### 图 选择更改证

企业填写更改信息,填好后点击右上角申报,等待更改证数据审核,如下图

| ◎ 195(5) <del>● RE//IP(7) ◎ 194(3) ■ BBE(2)</del> ■ Filable<br>(73日文中計 |                           |              |
|------------------------------------------------------------------------|---------------------------|--------------|
| 康证书号 E191100306180197                                                  |                           |              |
| 更改原因                                                                   | 信息 ×                      | 東北日日         |
|                                                                        | 申报成功,请到证书查询中获取回执,查询证书式状态。 |              |
| 原有爆充                                                                   | <b>確</b> 定                | <b>王</b> 刘海兄 |

图 更改证申报成功提示

重发证

①小提示:

### 只有审核通过的原产地证书,或重发证状态处于暂存或退证的可以进行 重发证。原产地证书为暂存或申报状态无法进行重发证操作。

用户对于已经签发(审核通过)的原产地证书,可发起重发证申请。重发证生成新的证书号,并关联原证书号。选择需要更改的数据,点击图上"重发证"按钮,系统显示如下图

|    | i wre | 🔒 打印 🕝 更改证 🔽 重发证 | ◎ 复制 土 批量申报  | 📫 单证转换 👎 导出 📄 归档        |           |        |                     |      |
|----|-------|------------------|--------------|-------------------------|-----------|--------|---------------------|------|
|    | 序号    | 证书号              | 发票号          | 证书类型 E                  | 的国/地区     | 进口商    | 创建时间                | 单据状态 |
|    | 1     | E191100306180231 | FGD789456174 | 10-                     | ESIA      | aaaaaa | 2019-08-12 16:09:43 | 审核通过 |
| 0  | 2     | M191100306180082 |              | 提示                      | × N,CHINA | aaaaaa | 2019-08-09 18:30:30 | 审核通过 |
|    | 3     | E191100306180221 | ghjhj45      | 生成重发证信息成功,新证书号为[E191100 | 3 ESIA    | asd    | 2019-08-05 09:36:39 | 审核通过 |
| 10 | 4     | E191100306180208 | hgh452163    | 06180233]! 是否自动跳转?      | ESIA      | aaaaaa | 2019-08-01 11:00:23 | 审核通过 |
| 10 | 5     | E191100306180207 | ghjg784r     |                         | ESIA      | 888888 | 2019-08-01 10:19:15 | 审核通过 |
|    | 6     | E191100306180200 | ghjg         | HX HX                   | ESIA      | аааааа | 2019-07-31 16:12:10 | 审核通过 |
| e  | 7     | E191100306180198 | sfd4512jkh   | E-中国-东盟曲 IN             | IDONESIA  | aaaaaa | 2019-07-31 15:03:54 | 审核通过 |

#### 图 选择重发证

企业填写重发信息,填好后点击右上角申报,等待重发证数据审核。

| ◎ 新行(S) 🗛 発気/打印(P) 💿 結構(C) 📋 開設(R) 🗭 田族市区 |                                                                                                    |                   | ▲ 中服(O)         |
|-------------------------------------------|----------------------------------------------------------------------------------------------------|-------------------|-----------------|
| <b>尼重发申请</b>                              |                                                                                                    |                   |                 |
| 康还书号 E191100306180198                     |                                                                                                    |                   |                 |
| 重光原因                                      | <del>信</del> 念 ×                                                                                                | 1                 |                 |
| 2 H160                                    | 申报成功, 请到证书查询中获取回执, 查询证<br>书状态。                                                                                  |                   |                 |
| 28 28年1646 平地证金委员                         |                                                                                                    | 公司中文名称。测试环境       | 36              |
| 证书号                                       | in the second second second second second second second second second second second second second second second | 发票日期 2019-07-31   | 出运日期 2019-07-31 |
| \$P\$1.14                                 |                                                                                                    | 中语性性 Reling Chips | 中语日期 2010-08-13 |

### 复制

在 图 查询结果列表 中勾选任意一条记录,点击界面中"复制"按钮,即可复制 与该证书基本内容一致的新证书,并生成新证书编号。具体如下:

| III BURS | ⊖ 打印             | E 〇気紙 土 批量申报                                                                                                    | = 单证转换 📥 导出 📄 归档            |               |                                                                                                    |                     |      |
|----------|------------------|----------------------------------------------------------------------------------------------------|-----------------------------|---------------|----------------------------------------------------------------------------------------------------|---------------------|------|
| ■ 序号     | 证书号              | 发票号                                                                                                    | 证书类型                        | 目的国/地区        | 进口商                                                                                                    | 创建时间                | 单据状态 |
| 1        | E191100306180231 |                                                                                                    | E-中国-东盟自                    | INDONESIA     |                                                                                                    | 2019-08-12 16:09:43 | 审核通过 |
| 2        | M191100306180082 |                                                                                                    | M-始欧盟非优惠                    | TAIWAN, CHINA |                                                                                                    | 2019-08-09 18:30:30 | 审核通过 |
| 3        | E191100306180221 | C MARRIED I                                                                                                    | u<br>W示 ×                   | INDONESIA     | 100                                                                                                    | 2019-08-05 09:36:39 | 审核通过 |
| □ 4      | E191100306180208 | Contraction of the local division of the local division of the loc | -                           | INDONESIA     |                                                                                                    | 2019-08-01 11:00:23 | 审核通过 |
| 5        | E191100306180207 | ( manual )                                                                                                    | 爱制证书成功,新证书号为[M191100306180] | INDONESIA     | with the second                                                                                                    | 2019-08-01 10:19:15 | 审核通过 |
| 6        | E191100306180200 | 1.000                                                                                                    | 083]! 是否自动跳转?               | INDONESIA     |                                                                                                    | 2019-07-31 16:12:10 | 审核通过 |
| 1 7      | E191100306180198 | e1                                                                                                    | <b>後定</b> 取消                | INDONESIA     | (1997)                                                                                                    | 2019-07-31 15:03:54 | 审核通过 |
| 8        | E191100306180197 | A REAL PROPERTY AND A REAL PROPERTY AND A REAL |                             | INDONESIA     | and the second second sec | 2019-07-31 14:59:27 | 审核通过 |

图 复制证书

### 批量申报

在 **图 查询结果列表** 中勾选两条以上的数据,点击界面中"批量申报"按钮,即可将这三条数据一起申报,具体如下:

| 0 |    | 🖶 HD 🕜 WALE 🗭 WALE | ◎ 复制 上 批量     | 418 = #iEtte | -<br>日<br>(1)<br>(1)<br>(1)<br>(1)<br>(1)<br>(1)<br>(1)<br>(1) |                      |                     |       |
|---|----|--------------------|---------------|--------------|----------------------------------------------------------------|----------------------|---------------------|-------|
| 8 | 序号 | 证书号                | 发票号           | 证书类型         | 目的国/地区                                                         | 进口商                  | 创建时间                | 单据状态  |
|   | 1  | M191100306180083   |               | M-输欧盟非优惠     | 10.5 V                                                         | 1000                 | 2019-08-13 09:26:28 | 昭存    |
|   | 2  | C191100306188537   |               | C-一般原产地证     | <b>健小</b> ^                                                    | 10000                | 2019-08-12 15:08:29 | 留得    |
|   | 3  | C191100306188536   |               | C-一般原产地证     | → 4条数据将批量申报                                                    | ANN                  | 2019-08-12 15:08:13 | 報存    |
|   | 4  | C191100306188535   |               | C-一般原产地证     |                                                                | (CONTRACTOR OF STATE | 2019-08-12 14:18:07 | 服得    |
|   | 5  | E191100306180230   | I MARGINE AND | E-中国-东盟由     | <b>協定</b> 取消                                                   | Statements           | 2019-08-12 09:43:41 | 1977年 |
|   |    |                    |               |              |                                                                |                      |                     |       |

#### 图 批量申报界面

### 单证转换

在 **图 查询结果列表** 中勾选任意一条记录,点击界面中"单证转换"按钮,即可将当前证 书转换成另外一种证书,并生成新证书编号。具体如下:

| 前 删除  | 徐 🔒 打印 🕜 🛛         | 更改证 🕜 重发证 🕝 复制 土   | 批量申报 🔁 单证转换 🛃 🛃 | 证        | 书类型选 | 择                 | ×    |
|-------|--------------------|--------------------|-----------------|----------|------|-------------------|------|
| □ 序号  | 号 证书号              | 发票号                | 证书类型            |          | 序号   | 证书类型              |      |
| 1     | A1911003061        | 80068 -            | A-中国-澳大利        |          | 1    | 中国-澳大利亚自贸区原产地证书   |      |
| 2     | AD191100306        |                    | AD-输往墨西哥瓷       |          | 2    | 输往墨西哥瓷砖价格承诺原产地证书  | - 18 |
| 3     | M191100306         | - 180083           | M-输欧盟非优惠        |          | 3    | 输往巴基斯坦瓷砖价格承诺原产地证书 | - 18 |
| 4     | E1911003061        | 80233 sfd4512jkh   | E-中国-东盟自        | <b>v</b> | 4    | 亚太贸易协定原产地证书       | _ 18 |
| 5     | E1911003061        | 80232 tyh7845f     | E-中国-东盟自        |          | 5    | 一般原产地证书           | _ 10 |
| 6     | E1911003061        | 80231 FGD789456174 | E-中国-东盟自        |          | 6    | 中国-东盟自贸区原产地证书     | - 18 |
| 7     | C1911003061        | 88537 -            | C-一般原产地证        |          | 7    | 中国-智利自贸区原产地证书     | - 18 |
| 8     | C1911003061        | 88536 -            | C-一般原产地证        |          | 8    | 普惠制原产地证书          | _ 18 |
| 9     | C1911003061        | 88535 ds785sdww    | C-一般原产地证        |          | 9    | 中国-格鲁吉亚自贸协定原产地证书  |      |
| 10    | C1911003061        | 88534 dfdgq233f    | C-一般原产地证        |          | 10   | 海峡两岸原产地证书         |      |
| 显示第1到 | 测第 10 条记录 , 总共 149 | 2条记录每页显示 10 、条记录   |                 |          | 11   | 中国-冰岛自贸区原产地证      |      |
|       |                    |                    |                 |          | 12   | 中国-韩国自贸区原产地证      |      |
|       |                    |                    |                 |          | 13   | 中国-哥斯达黎加自贸区原产地证   |      |
|       |                    |                    |                 |          |      | <b>确定</b> 取消      |      |

| ī 删除 🗧 | 打印 🕜 更改证 🕼 重发证    | ⓒ 复制 🏦 批量申扣 | 段 🔁 单证转换 🛃 垦出 | ▶ 归档               |     |
|--------|-------------------|-------------|---------------|--------------------|-----|
| 序号     | 证书号               | 发票号         | 证书类型          | 目的国/地区             | 进口商 |
| 1      | B191100306181130  | - /         | B-亚太贸易协定      | -                  |     |
| 2      | A191100306180068  | - ()        | A-中国-澳大利      | Australia          |     |
| 3      | AD191100306180042 | -           | 提示            | ×                  |     |
| 4      | M191100306180083  |             |               |                    |     |
| 5      | E191100306180233  |             | 🕢 证书转换成功,新证   | E书号为[B191100306181 |     |
| 6      | E191100306180232  |             | 130]! 是否自动跳转  | ?                  |     |
| 7      | E191100306180231  |             |               | <b>确</b> 完 取消      |     |
| 8      | C191100306188537  | -           |               |                    |     |

图 单证转换界面

## 第六章 业务统计

企业可从不同视角统计证书量并下载统计图表,分代理企业视角和自理企业视角,如图

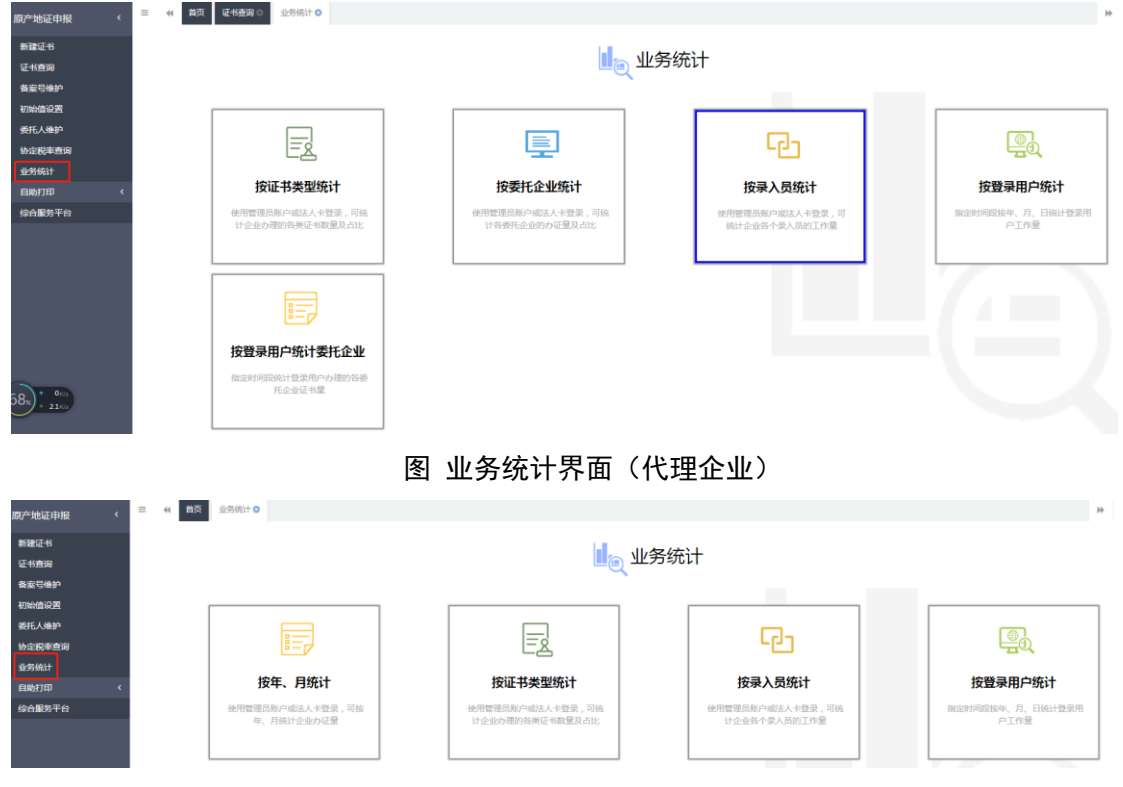

### 图 业务统计界面(自理企业)

以证书类型统计为例,点击"按证书类型统计",进入界面如下图 按证书类型统计, 输入查询条件点击"查询",系统展示查询结果和统计图表,企业可点击图 按证书类型统 计柱状图和图 按证书类型统计饼状图 中的下载图表,下载统计图表。

"单一窗口"标准版用户手册(原产地证申报系统)

| 原产地证申报    < | ■ 📢 首页 量务统 | 計 0 按证书类型统计 0 |                               |    |
|-------------|------------|---------------|-------------------------------|----|
| 新建证书        | *开始日期      | 2019-07-01    | *结束日期 2019-08-08 (調)          |    |
| 证书查询        |            |               | Q 查询 2 重選                     |    |
| 备案号维护       |            |               |                               |    |
| 初始值设置       |            |               | 2019-07-01至2019-08-08证书业务量统计表 |    |
| 委托人维护       | 序号         | 证书类型          |                               | 总量 |
| 协定税率查询      | 1          | 中国-东盟自贸区原产地证书 |                               | 14 |
| 业务统计        | 2          | 一般原产地证书       |                               | 6  |
| 自助打印 <      | 3          | 普惠制原产地证书      |                               | 2  |
| 综合服务平台      | 4          | 中国-韩国自贺区原产地证  |                               | 1  |
|             |            |               |                               |    |
|             |            |               |                               |    |
|             |            |               |                               |    |

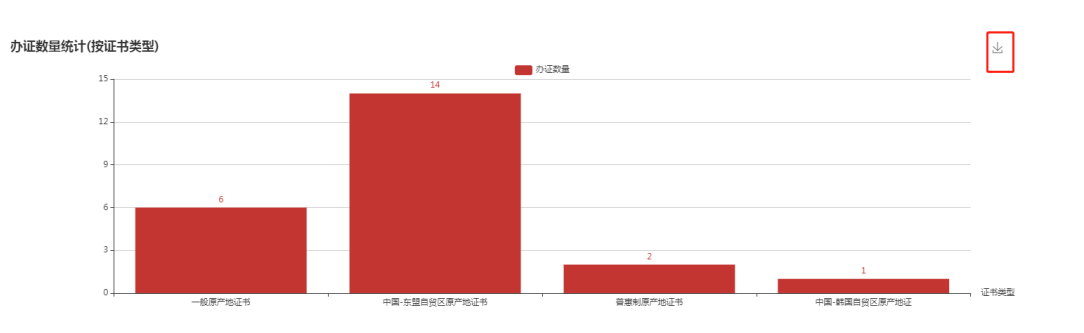

图 按证书类型统计

图 按证书类型统计柱状图

 $\pm$ 

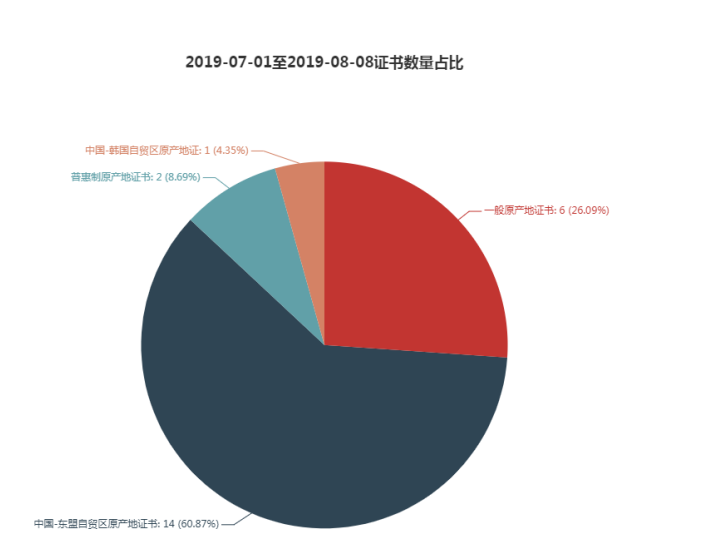

图 按证书类型统计饼状图

## 第七章 原产地证书自助打印

为优化营商环境,海关总署决定自 2019 年 3 月 25 日起在上海、北京等 12 个直属 关开展原产地证书自助打印试点工作,自 2019 年 5 月 20 日起在全国推广。自助打印 是指各出口企业的向海关申报的原产地电子证书经审核后,"足不出户"直接使用彩色 打印设备在 A4 纸上自行打印带有底纹、企业签章及签名、海关签章及签名的原产地证书的申领模式。

原产地证书自助打印提供以下功能:

- 1、制作印章及签名;
- 2、企业可以将电子印章及申报员签名笔迹信息授权给原产地证书管理系统使用;
- 3、委托企业可对代理企业进行代理打印授权操作;
- 4、企业可查询待打印的证书,进行证书自助打印;
- 5、企业可对打印失败的证书进行异常打印申请。

完整操作手册请到原产地申报系统主界面下载,如下图:

| 🎓 中国 (陕西) 国际贸<br>China International Trade Sir | 易単一窗口  <br>ngle Window | 原产地证申报 |          |                  |                    |            |            |
|------------------------------------------------|------------------------|--------|----------|------------------|--------------------|------------|------------|
| 原产地证申报    <                                    | ☰ 📢 首页                 |        |          |                  |                    |            |            |
| 新建证书                                           |                        |        |          |                  | 系统公告               |            |            |
| 备案号维护                                          |                        |        |          |                  |                    |            |            |
| 初始值设置                                          |                        |        |          |                  |                    |            |            |
| 委托人维护                                          |                        |        |          | 标题               |                    | 发布日期       | 发布者        |
| 协定税率查询                                         |                        |        | Ŧ        | 原产地证书申报系统操作手册    |                    | 2019/04/19 | 中国电子口岸数据中心 |
| 业务统计                                           |                        |        | -        | 关于原文地区分析的政策注意的八件 |                    | 2010/02/20 | 中国中了口当新国中心 |
| 自助打印 <                                         |                        |        | <u> </u> | 大丁原厂地址节门印成单风层的公古 |                    | 2019/05/26 | 中国电士口库奴据中心 |
| 综合服务平台                                         |                        |        | <b>Ŧ</b> | 原产地证书自助打印系统操作手册  |                    | 2019/03/26 | 中国电子口岸数据中心 |
|                                                |                        |        | Ŧ        | 关于国际贸易"单一窗口"海关原产 | 地证书客户端导入功能上线试运行的通知 | 2019/01/08 | 中国电子口岸数据中心 |

图 原产地申报系统主界面

## 第八章原产地证书申报与企业 ERP 对接

为避免企业重复录入,降低企业成本,便利企业快速申领海关原产地证书,自理申报企业可通过单一窗口导入客户端与企业 ERP 系统进行对接,实现企业 ERP 系统原产地数据自动向海关导入申报,同时可接收海关的审批结果。导入接口规范可到系统主界面下载。

| ខ 中国 (陕西) 国际贸<br>China International Trade Sir | <mark>易单一窗口</mark><br>ngle Window | 原产地证申报 |          |                     |                  |              |            |
|------------------------------------------------|-----------------------------------|--------|----------|---------------------|------------------|--------------|------------|
| 原产地证申报    〈                                    | ≡ 44 首羽                           | Ţ      |          |                     |                  |              |            |
| 新建证书                                           |                                   |        |          |                     | 系统公告             |              |            |
| 业书查询<br>备室号维护                                  |                                   |        |          |                     |                  |              |            |
| 初始值设置                                          |                                   |        |          |                     |                  |              |            |
| 委托人维护                                          |                                   |        |          | 标题                  |                  | 发布日期         | 发布者        |
| 协定税率查询                                         |                                   |        | <b>•</b> | 原产地证书申报系统操作手册       |                  | 2019/04/19   | 中国电子口岸数据中心 |
| 业务统计                                           |                                   |        | -        | 关于原产地证书打印改革试点的公告    |                  | 2019/03/26   | 中国电子口岸数据中心 |
| 自助打印 〈                                         |                                   |        |          |                     |                  |              |            |
| 综合服务平台                                         |                                   |        | <u>*</u> | 原产地证书自助打印系统操作手册     |                  | 2019/03/26   | 中国电子口岸数据中心 |
|                                                |                                   |        | Ŧ        | 关于国际贸易"单一窗口"海关原产地证= | 书客户端导入功能上线试运行的通知 | 1 2019/01/08 | 中国电子口岸数据中心 |

单一窗口导入客户端使用操作手册下载地址为: http://www.singlewindow.cn/xzlm/4663.jhtml

## 第九章审核回执微信、短信订阅推送

用户可以使用单一窗口标准版的信息订阅推送功能,完成原产地证书申报后审核回执的 推送,以便及时掌握审核状态,安排后续作业。点击新建证书界面中的"回执推送"按钮可 下载操作手册,根据操作手册完成信息订阅后就可接收审核回执。

| 三 ◀ 首页 新建证书 ◎ 一般原产地证 ◎ |                     |  |  |  |
|------------------------|---------------------|--|--|--|
| L 新建 □ 暂存              |                     |  |  |  |
| 产地证备案号 (               | 组织机构代码              |  |  |  |
| 证书号                    | 发票号 英文              |  |  |  |
| 签证机关 金陵海关机关本部          | 领证机关                |  |  |  |
| 申报员姓名 <mark>吴红惠</mark> | 申报员身份证号 🕄 🔤 🔤 🔤 🔤 🔤 |  |  |  |
| (山口商<br>(山口商維护)        |                     |  |  |  |

微信接收到的审核回执如下:

| - 🗆 X                                                                                                    |
|----------------------------------------------------------------------------------------------------|
| 11:15 • 🖾 🛃 🕚 🗟 🔲 88                                                                                                    |
| く 中国国际贸易单一窗口 …                                                                                                    |
| 通关状态通知<br>7月8日                                                                                                    |
| 您订阅的单据回执状态发生了变化,请您关注并及时<br>办理后续业务。<br>单据类型:新建证书<br>单据编号:P1 F1510009<br>回执时间:2019-07-08 09:26:15<br>回执状态:海关入库成功<br>当前状态:海关入库成功<br>回执详情:0001报文收到时间:2019-07-08 09:23:08<br>本提示信息仅供参考,若与实际情况不符,请以相应<br>监管部门现场查询结果为准。 |
| 09:57                                                                                                    |
| 通关状态通知<br>7月8日<br>您订阅的单据回执状态发生了变化,请您关注并及时<br>办理后续业务。<br>单据类型:新建证书<br>单据编号: P 0F1510009<br>回执时间: 2019-07-08 09:58:03<br>回执状态: 由报正确<br>当前状态: 由核通过                                                                  |
| 当前代恐 <u>,甲很湿足</u><br>回执详情:审核通过,可以领证<br>本提示信息仅供参考,若与实际情况不符,请以相应<br>监管部门现场查询结果为准。                                                                                                    |
| 政策法规 业务查询 关于我们                                                                                                    |
|                                                                                                    |

另外,微信小程序搜索"掌上单一窗口",进入界面也可以根据证书号主动查询证书的 审核状态。

| 17:28                   | <b>"111 (\$ 377</b> | く 海关原产地证申请状态查 ・・・                                               | 0 |
|-------------------------|---------------------|-----------------------------------------------------------------|---|
| 掌上单一窗口                  | •••   •             | 原产地证书号 B191 411013                                              |   |
| 运输工具信息查询                |                     |                                                                 |   |
| ā                       |                     | 重置                                                              |   |
| 车辆备案信息<br>查询            |                     | 可查看海关原产地证申请办理状态。                                                |   |
| 许可证件信息查询                |                     | 查询结果                                                            |   |
| 许可证申请状 监管证件联网 核查传输状态 查询 |                     | B19(411013<br>(新证)                                              | ^ |
| 原产地证信息查询                |                     | 审核通过<br>2019-07-18 09:33:11                                     |   |
| 展示地证<br>按态查询            |                     | 海关入库成功<br>2019-07-18 08:37:31<br>数据已发往海关<br>2019-07-18 08:33:50 |   |
| 跨境电商                    |                     |                                                                 |   |